# 取扱説明書

## UL600N クランプオンタイプ超音波流量計

このたびは、超音波流量計をご採用いただき、誠にありがとうございました。

この取扱説明書には、UL600N形クランプオンタイプ超音波流量計の標準仕様、設置方法、各部の操作方法、取扱い上の注意事項などについて記載されておりますので、ご使用前に必ずご一読下さい。

保管場所について

本器を保管する場合は、以下に示す条件の保管場所にして下さい。

- 雨や水がかからない場所
- 温度が-20~60、湿度が80%RH以下の通風の良い場所
- ● 振動の少ない場所
- 腐食性ガスのない場所

 Technology and Heart 東京計業株式会社

IM-EF870-6

MAR.2006

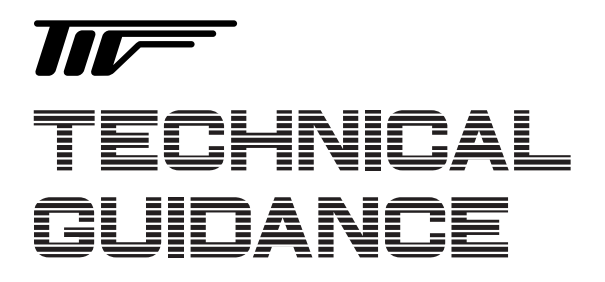

さらにグレードアップ、ますますユーザーフレンドリー **UL600N** 

ウルトラクリーン超音波流量計

### 概要

UL600Nはタイムフライト方式の超音波液体流量計です。流量測定に 必要な超音波送受波器は配管の外部からクランプオン方式で取り付け ますので、測定流体とは完全に非接触方式で、流体中へのパーティク ルの発生や金属イオンの混入の心配がありません。

高集積度半導体製造プラント用の純水、超純水装置の流量測定に最 適です。

#### 特長

- □ 完全非接触測定方式ですのでパーティクルの発生や金属イオンの 混入の可能性を完全に排除できます。
- □ 測定管内に突起物がなく、圧力損失がありません。
- □ 測定流体の圧力、導電率などに影響されません。
- □ 可動部分がなく、長期的安定性に優れます。
- □ 指示・積算表示、電流・パルス出力標準装備。

#### 測定原理

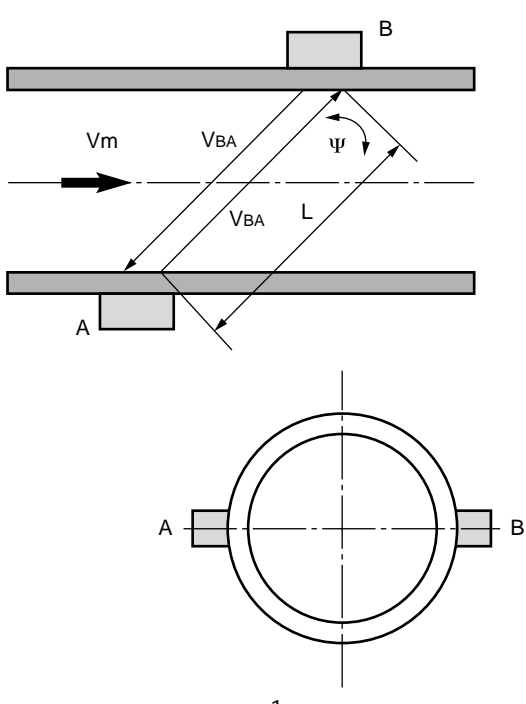

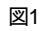

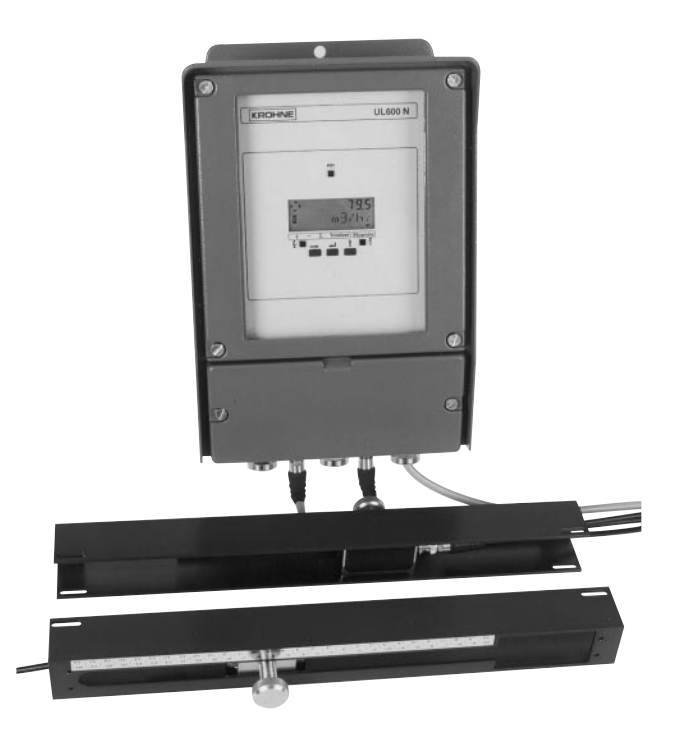

図1に示すように、流体中を角度Ψをもって超音波を伝播させると、 流量の正方向A Bと逆方向B Aの伝播時間には差があります。そ れぞれの伝播時間は、

- $t_{AB} = L/(Co + VmCOS \Psi)$
- $t_{BA} = L/(Co VmCOS \Psi)$
- となります。ここで
  - L : A-B 間の距離
  - Vm : 流体の平均流速
  - Co : 流体静止時の超音波伝播速度
  - tAB, tBA : A-B, B-A 間の超音波伝播時間

この伝播時間の差を測定することにより平均流速Vmを算出することができます。即ち

- 2Vmcos  $\Psi$  = L/tab L/tba
- =  $L(tBA tAB)/(tBA \times tAB)$
- $Vm = L(tBA tAB)/(2cos \Psi \times tBA \times tAB)$

となり、A-B間の距離Lおよび角度Ψは既知ですので平均流速Vmが 計測できます。

この平均流速 Vm と管断面積から流量を算出し表示・出力します。

## UL 600N

## ULTRASONIC FLOWMETER

| 標準仕様                                                          |                                                                  |                                                                         |             |                                                                                                    |
|---------------------------------------------------------------|------------------------------------------------------------------|-------------------------------------------------------------------------|-------------|----------------------------------------------------------------------------------------------------|
| <ul> <li>● 測定方式</li> <li>● 機器構成</li> <li>● センサ設置方式</li> </ul> | : 超音波タイムフラ・<br>: センサ、変換器、<br>コネクタ付き )およ<br>: 配管クランプオン;           | イト方式<br>専用ケーブル( 2本、BNC<br>にびアースケーブル<br>方式                               | ●精 度        | : 流速 1m/s 以上、レイノルズ数 10000 以上<br>指示値の ± 2%<br>流速 1m/s 未満<br>流速誤差 ± 2cm/s                                      |
| ● 測定流体                                                        | : 液体全般<br>(多量に気泡を含む<br>は不適です。)                                   | )ものおよびスラリーに                                                             | ●表 示        | : LCD3 段表示<br>1 段目:7 セグメント8桁数値表示<br>2 段目:14 セグメント10 桁単位表示                                                    |
| <ul> <li>● 流体温度</li> <li>● 配管材質</li> </ul>                    | : センサ取付け表面)<br>: SGP、ステンレス、<br>(各種ライニング配<br>テフロンライニン<br>の間にすき間のる | 温度 90 まで<br>PP、PVC、PVDF など<br>3管も測定できます。)<br>ング等配管とライニング<br>あるものは測定できない | ●出 力        | 3 段目:表示内容識別マーク()<br>表示内容<br>瞬時流量、流量積算値のいずれかの連続表<br>示または両表示の自動切替表示<br>:1)電流出力:DC4-20mA(端子 5/6)                |
| ● 測定可能配管内径<br>標準                                              | 場合があります。<br>:<br>:最小 50mm<br>最大 1000mm<br>現場配管にセンサる<br>計測できます。   | をクランプオン取付けで                                                             |             | 最大負荷抵抗:700<br>時定数:0.4 ~ 3600 秒<br>ローカットオフ:1 ~ 20%<br>2)パルス出力<br>オープンコレクタ(端子 4.1/4)<br>負荷定格 DC5~30V 100mA Max |
| オプション 1                                                       | : 1000mmを超える<br>ご相談下さい。                                          | 大口径も対応できます。                                                             |             | 電磁カウンタ用パルス(端子 4.2/4.1)<br>DC24V、100mA Max.                                                                   |
| オフション2                                                        | : 呼び往 40mm<br>センサ取付用レーJ<br>使用します。( サニ                            | レにスペーサを取付けて<br>□タリー管は不可)                                                |             | バルス幅<br>f 1Hz 500ms<br>1 < f 10Hz 1000/2 × fHz ms                                                            |
| オプション3                                                        | : 呼び径 25mm ~ 32<br>短管にセンサを取<br>(樹脂管のみ)                           | 2mm<br>り付けて納入します。<br>スケール流速 0.5m/s                                      |             | 10 < f 100Hz デューティ比1:1<br>1000 < f 2547Hz 160µS<br>2547 < f 10000Hz 50µS                                     |
|                                                               | 最大設定可能フル                                                         | スケール流速 0.5m/s<br>スケール流速 10m/s                                           |             | 「:山力ハルス周波数                                                                                                   |
| <ul> <li>口径別設定可能レン</li> </ul>                                 | ソジ :                                                             | 12 ( 2/ )                                                               | ●設 定        | :変換器パネル上の3個のキイ(、、し、)<br>を操作することにより設定など自由に行う                                                                  |
| 口径<br>(内径mm)                                                  | したり能レン<br>最小                                                     | レジ ( mon )<br>最 大                                                       |             | ことができます。<br>同様の操作をマグネットピンにより変換器                                                                              |
| 25<br>32                                                      | 0~ 1.13<br>0~ 1.45                                               | 0~ 17.6<br>0~ 28.9                                                      |             | 正面のガラスカバーの外側からカバーを開<br>けずに行うこともできます。                                                                         |
| 40<br>50                                                      | 0~ 2.27<br>0~ 3.54                                               | 0~ 45.2<br>0~ 70.6                                                      | ●機能         | : 正逆両方向測定機能<br>模擬出力機能                                                                                        |
| 65                                                            | 0~ 6.0                                                           | 0~ 119                                                                  |             |                                                                                                    |
| 80                                                            | 0~ 9.1                                                           | 0~ 180                                                                  | ●           | :<br>・2 × M20 防水ガランド付( 梗進 ) またけ                                                                              |
| 100                                                           | 0~ 14.2                                                          | 0~ 282                                                                  | 电标/山/用      | 3 x G1/2 めねじ、または                                                                                             |
| 125                                                           | 0~ 22.1                                                          | 0~ 441                                                                  |             | 3 × G1/2 防水グランド付、または                                                                                         |
| 150                                                           | 0~ 31.9                                                          | 0~ 636                                                                  |             | 3 × 1/2NPT めねじ                                                                                               |
| 200                                                           | 0~ 55.7                                                          | 0~ 1130                                                                 | センサ用        | :2 × BNC コネクタ                                                                                                |
| 300                                                           | $0^{-2}$ 00.4                                                    | 0~ 2544                                                                 | ● センサ信号ケーブル | :標準 10 m、特注 300 mまで                                                                                          |
| 350                                                           | 0~ 173.2                                                         | 0 ~ 3463                                                                | ● 電 源       | : AC85 ~ 264V、48 ~ 63Hz                                                                                      |
| 400                                                           | 0~ 226.2                                                         | 0~ 4523                                                                 | ● 消費電力      |                                                                                                    |
| 500                                                           | 0~ 353.4                                                         | 0~7068                                                                  | ●           |                                                                                                    |
| 600                                                           | 0~ 508.7                                                         | 0~10178                                                                 | 록 件         | ・ビンタ・阿噴加が(1503九保午)<br>防浸形(1967)                                                                              |
| 700                                                           | 0 ~ 692.7                                                        | 0~13854                                                                 |             | 変換器:防噴流形(IP65)                                                                                               |
| 800                                                           | 0~ 904.7                                                         | 0~18095                                                                 | ●材 質        | :                                                                                                    |
| 900                                                           | 0~1145                                                           | 0~22901                                                                 | センサ         | : ハウジング / 銅合金( ニッケルメッキ )                                                                                     |
| 1000                                                          | 0~1414                                                           | 0~28273                                                                 |             | 表面 / プラスチック                                                                                                  |
| L                                                             |                                                                  |                                                                         | センサ取付用レー    | ル:アルミニウム                                                                                                    |

変換器:ハウジング/アルミニウム合金

2

## UL 600N ULTRASONIC FLOWMETER

## 形式コード

## センサ

| Я               | 5   | 式     | ⊐ – ŀ          | *1     |                        |            |    |
|-----------------|-----|-------|----------------|--------|------------------------|------------|----|
| UL600N          | - S | - *   | <u>-</u> * * * | - *    |                        | 内谷         |    |
|                 | - S |       |                |        |                        | センサ        |    |
| 防水楼送            | £   | - 5   |                |        |                        | 防噴流形(IP65) | 標準 |
| 的小伸足            | 2   | - 7   |                |        |                        | 防漫形(IP67)  | 特注 |
|                 |     | - 010 |                |        | 10m                    |            |    |
| +>/++           |     |       | - 020          |        |                        | 20m        | 標準 |
| センサクーノル長        |     | - 030 |                |        | 30m                    |            |    |
|                 |     | -     |                |        | 指定長さ(50m以上、10m単位で記入)*2 | 特注         |    |
|                 |     |       | - C            |        | クランプオン形(現場配管に取         | (付)        |    |
| ビンジ取17万式<br>- F |     | - P   |                | 短管組付け形 |                        |            |    |
| #± 7# /_ +¥     |     |       |                | (空欄)   | なし                     |            |    |
| 1寸7杯1上15        | ĸ   |       |                |        | /Z                     | あり*1       |    |

#### 変換器

| Я            | 泛 式     | ; コ | _   | ۲              |           | ÷ – –             |           |
|--------------|---------|-----|-----|----------------|-----------|-------------------|-----------|
| UL600N       | - C     | - A | - * |                |           |                   |           |
|              | - C     |     |     |                |           | 変換器               |           |
| 電源           | Į.      | - A |     |                |           | AC85~264V 50/60Hz |           |
| 1            |         |     |     | 壁取付            |           |                   |           |
| 4X Γ.        | 取 19 2  |     | 2   |                |           | 2Bパイプ取付           |           |
|              |         |     |     | 2              |           | G1/2めねじ           |           |
| 記線接線         | 配線接続□ 3 |     |     | 3              |           | G1/2防水グランド付       | センサ<br>接続 |
| (電源・出力信号用) 4 |         |     | 4   |                | 1/2NPTめねじ | はBND<br>コネクタ      |           |
| 6            |         | 6   |     | M20防水グランド付(標準) |           |                   |           |
| (空欄)         |         |     |     |                | (空欄)      | なし                |           |
| 1寸9木1工13     | ĸ       |     |     |                | /Z        | あ り *1            |           |

\*1 特殊仕様がある場合には、コードの末尾に"/Z"を記入して内容を具体的 に別記してください。

\*1 特殊仕様がある場合には、コードの末尾に"/Z"を記入して内容を具体的 に別記してください。 \*2 センサケーブル長は最大300mまでとなります。

## 外径寸法

センサ

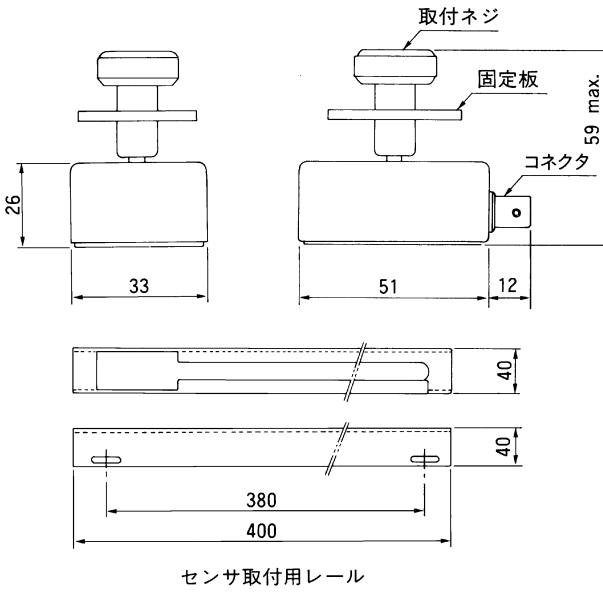

小口径用樹脂短管(オプション)

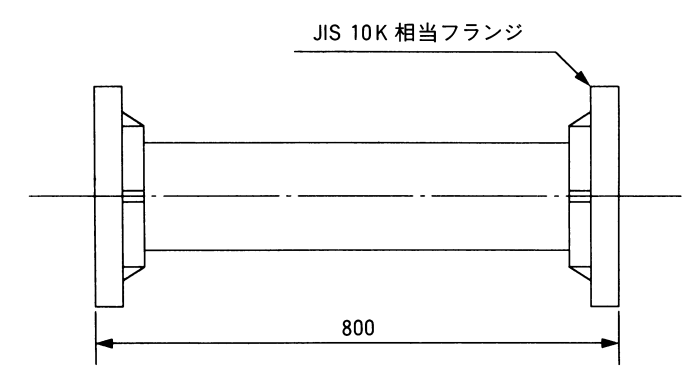

変換器

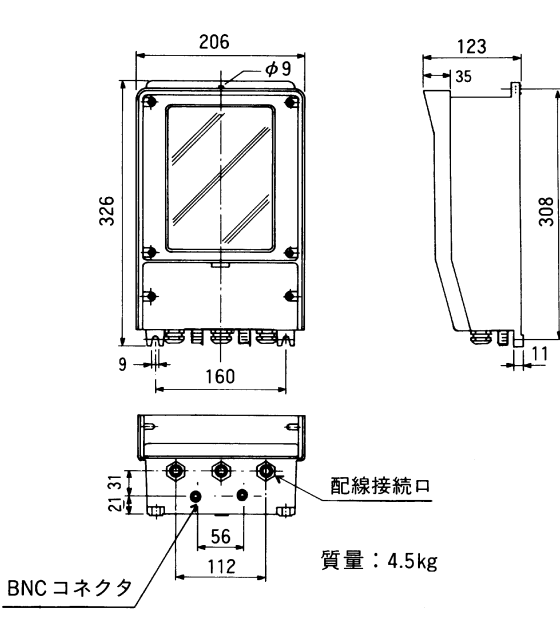

# 

センサ

## ご使用上の注意

1) 正確な流量測定のために、一般に上流側10D、下流側5D以上の直管部が必要です。

上流側がポンプ、バルブの場合、上流側15D以上の直管部を設け て下さい。

- 2) 測定器が常に流体で満たされるよう取付けて下さい。
- 3) 混入気泡は 1Vol%以下として下さい。
- 3) 流量調節用など全開以外で使用するバルブは必ず検出器の下流側 に設置してください。
- 5) 屋外設置の場合は、専用グリス劣化防止のためセンサ部に防水カ バーを取り付けることをおすすめします。 オプション部品として用意してありますのでお申し付け下さい。

| 記載事項  | 頁は製品改良のため予告なく変更することがあります。                                           |                                | ■ 製品についてのお問               | い合せを電子メールで              | も承ります。 ■■■■■■         |
|-------|---------------------------------------------------------------------|--------------------------------|---------------------------|-------------------------|-----------------------|
|       | ■東京計装株式会社はホームページを開設しています。■■■■■■                                     |                                | anything                  | @tokyokeiso.co          | .jp                   |
|       | http://www.tokyokeiso.co.jp                                         | 侵                              | 朝可否、形式選定など                | なんでも( Anything )ご       | 遠慮なくどうぞ。              |
| 製造品目  |                                                                     |                                |                           |                         |                       |
| 流量計   | 面積式(パージメータ・パージセット含む) 差圧式(オリフィス・V:<br>フロースイッチ サーマルフローメータ マスフローメータ・コン | コーン) 電<br>トローラ 応               | 磁式 超音波式 コ!<br>Ξ流量弁 サイトグラス | Jオリ式 渦式 羽根<br>、 開水路用流量計 | 車式 フローモニタ             |
| 液面計   | フロート式 金属管式 サーボバランス式 スプリングバランス<br>レベルスイッチ(フロート式・ディスプレーサ式・静電容量式・振動式   | 式 トルクチ<br>) 光ファイ               | ューブ式 磁歪式<br>バ・デジタルタンクゲー   | 圧力式 舶用液面計シン<br>ジシステム    | ステム 受信計               |
| その他   | 各種表示器 圧力発信器 流量積算・記録計 移動式定量出荷装置                                      | 置 自動車用                         | 測定装置 プロペラ風                | 速計 エアコン風量計              | 導電率計 濃度計              |
|       |                                                                     |                                | 仙台営業所                     | 千葉営業所                   | 大阪営業所                 |
|       |                                                                     |                                | TEL 022-773-1451(代)       | TEL 0436-22-5958(代)     | TEL 06-6312-0471(代)   |
|       |                                                                     |                                | 富山営業所                     | 厚木営業所                   | 岡山営業所                 |
| Tee   | ╺╺╼╼╴╧ <u>╴</u> ╧╻╝┼ <i>┼</i> ╄╺╼┇ <i>┩</i> ╲ <b>┦</b> ┛            | OFRIES                         | TEL 076-493-8311(代)       | TEL 046-223-1141(代)     | TEL 086-421-6511( 代 ) |
|       | 一 果只訂发休式云杠                                                          |                                | 茨城営業所                     | 静岡営業所                   | 徳山営業所                 |
| 計븚哭ᄈ  | 創造事業登録事業所・真圧ガス試験制造物定事業所                                             | TOEMENT S                      | TEL 029-246-0666(代)       | TEL 0545-64-3551(代)     | TEL 0834-21-0220(代)   |
|       | スピヂ未豆妳ヂ未们 向止ガス叫歌衣但吣足爭未 <u>们</u>                                     | QUALITY SYSTEM                 | 大宮営業所                     | 名古屋営業所                  | 北九州営業所                |
| 本社:東京 | 都港区芝公園1-7-24 芝東宝ビル(〒105-8558)TEL 03-3434-0441(代)                    | ISO 9001 Certified<br>JQA-2172 | TEL 048-652-0388(代)       | TEL 052-953-4501(代)     | TEL 093-521-4170(代)   |

記載事項は製品改良のため予告なく変更することがあります。

## 本書の表記上のルール

安全に関する表記 本書では、安全に関する注意事項を次の表示によっ て区分しています。

## 1 警告

この表示を無視して誤った取り扱いをすると、使用 者が死亡または重傷を負う可能性が想定される内容 を示しています。

## 1 注意

この表示を無視して誤った取り扱いをすると、本装 置の破損および付帯設備等における物的損害の発生 が想定される内容を示します。

#### 一般情報に関する表記

本書では一般情報に関する注意事項を次の表示によって区分しています。

## ∅ 注記

この表示は製品の取り扱い上、必要不可欠な操作や 情報を示しています。

## ∅ 参考

この表示は本製品を安全・快適に使うために是非理 解していただきたい内容を示しています。

(P.)

注意事項とは別に参照していただきたいページがあ る場合に表示します。

## 使用上の注意

一般的注意事項

## <u>小</u>警告

本製品は工業用計器として最善の品質管理のもとに 製造、調整、検査を行い納入いたしております。み だりに改造や変更を行うと本来の性能を発揮できな いばかりか、不適合や事故の原因となります。改造 や変更は行わないで下さい。改造や変更の必要があ る場合は当社までご連絡下さい。

## <u>♪</u>警告

納入仕様書に記載された仕様、流体圧力、温度の範 囲内での使用を厳守して下さい。この範囲を越えた 条件での使用は故障、破損の原因となります。

## <u>▲</u>注意

運搬、保管の際に破損、故障のないよう、また水、 ゴミ、砂などの混入がないようにご注意下さい。

## 1 注意

本製品は工業計器としての用途のみに使用し、その 他の用途には使用しないで下さい。

材質について

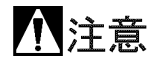

本製品の材質については納入仕様書に記載されてい ます。当社でも、お客様の使用をお伺いし最適な材 質選定に努めておりますが、混入物が含まれる場合 もあり、万全でないこともあります。最終的な耐食 性、適合性のご確認はお客様の責任でお願いします。

保守、点検について

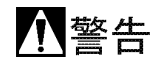

本製品を保守、点検などのためにプロセスから取り 外す際は、測定対象物の計器内への残留に注意して ください。測定対象物に腐食性や毒性がある場合は 作業者に危険がおよびます。

## 1 注意

本製品の保守、点検については使用条件などにより その周期、内容が異なります。取扱説明書を参照す るか、お客様が実際の運転状況を確認してご判断願 います。

制御の安全性について

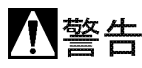

本製品は工業計器として最善の品質管理のもとに製 造、調査、検査を行い納入いたしておりますが、各 種の原因で不測の故障が発生する可能性もあります。 安全上の重大な問題が発生する可能性のあるプロセ スコントロールなどにおいて本製品を使用する場合 は、万一に備えて本製品に加えて同様な機能を果た す機器を併設し、二重化を行うことにより一層の安 全性を確保して下さい。

次

| 1. | 概   | 要                                             | 1 |
|----|-----|-----------------------------------------------|---|
| 2. | 製品  | 内容                                            | 1 |
| 3. | 一般  | 的注意事項                                         | 1 |
|    | 3.1 |                                               | 1 |
|    | 3.2 | 計測可能流体                                        | 2 |
|    | 3.3 | 計測配管の注意事項                                     | 2 |
| 4. | 設   | 置                                             | 2 |
|    | 4.1 | センサの設置場所の選定                                   | 2 |
|    | 4.2 | センサの取付け                                       | 4 |
|    |     | 4.2.1取付け用レールの固定                               | 4 |
|    |     | 4.2.2センサ間距離の決定                                | 5 |
|    |     | 4.2.3超音波センサの固定                                | 5 |
|    |     | 4.2.4防水カバーの取付け                                | 6 |
|    | 4.3 | UL600N-C変換器の設置                                | 6 |
|    |     | 4.3.1設置場所                                     | 6 |
|    |     | 4.3.2 収 付                                     | 6 |
| 5. | 配   | 線                                             | 7 |
|    | 5.1 | 配線上の注意                                        | 7 |
|    | 5.2 | 端子の配置                                         | 7 |
|    | 5.3 | 使用ケーブル                                        | 7 |
|    | 5.4 | 超音波センサ~変換器間の結線                                | 7 |
|    | 5.5 | 電源の結線                                         | 7 |
|    | 5.6 | 接地                                            | 8 |
|    | 5.7 | 電源ヒューズ                                        | 8 |
|    | 5.8 | 出力の結線                                         | 8 |
|    |     | 5.8.1アナログ出力                                   | 8 |
|    |     | 5.8.2パルス出力                                    | 9 |
|    |     | 5.8.2.1 電磁カウンタ、リレー                            | 9 |
|    |     | 寺を投配する場合の結験<br>5.8.2.2 オープンコレクタ出力と<br>する場合の結線 | 9 |
|    |     | 5.8.2.3 電圧出力とする場合<br>の結線                      | 9 |
|    |     | 5.8.2.4 パルス幅                                  | 9 |

| 6.  | 変換           | 器の操作                 | 10 |
|-----|--------------|----------------------|----|
|     | 6.1          | 設定作業の必要性             | 10 |
|     | 6.2          | 操作箇所                 | 10 |
|     | 6.3          | データ設定のフローチャート        | 11 |
|     | 6.4          | キイ操作の基本的な説明          | 13 |
|     | 6.5          | スタートアップモード           | 13 |
|     |              | 6.5.1必要なデータ          | 13 |
|     |              | 6.5.2スタートアップモードの入力   | 13 |
|     | 6.6          | ゼロ点調整                | 19 |
|     | 6.7          | 計測開始                 | 20 |
|     | 6.8          | 流体の超音波伝播速度の測定        | 20 |
| 8.  | 運            | 医                    | 21 |
|     | 8.1          | 表示                   | 21 |
|     | 8.2          | エラー表示                | 22 |
|     | 8.3          | 各種設定変更               | 22 |
|     |              | 8.3.1表示内容の変更         | 22 |
|     |              | 8.3.2表示のバラツキを無くしたい。  | 23 |
|     |              | 8.3.3積算流量表示の単位を変更したい | ۱。 |
|     |              |                      | 23 |
|     |              | 8.3.4積算値をリセットしたい。    | 24 |
|     |              | 8.3.5パルス出力の単位を       | 24 |
|     |              | 変更したい。               |    |
|     |              | 8.3.6エラーリセット         | 25 |
| 9.  | ベー           | シック機能設定モードと標準設定      | 26 |
|     | 9.1          | 設定項目一覧               | 26 |
|     | 9.2          | 項目別説明                | 27 |
| 10  | யக           | = 7 L                | 20 |
| 10. | Щ/J.<br>10 1 | ノスト                  | 29 |
|     | 10.1         |                      | 29 |
|     | 10.2         | 電流出力ティト              | 30 |
|     | 10.0         | 電波数出力テスト             | 30 |
|     | 10.1         |                      | 00 |
| 11. | 保守           |                      | 31 |
|     | 11.1         | トラブルシュート             | 31 |
|     | 11.2         | 予備品                  | 31 |
| 12. | サー           | ビスネット                | 32 |
| 13. | 製品           | 呆証                   | 32 |
| 付表  | ₹1           | 一般配管外径、肉厚一覧          |    |
| 付表  | ₹2           | 配管材質別音速表             |    |

付表3

液種別音速表

目

## 1. 概 要

UL600N形はクラプオン方式の超音波流量計です。

50mm(2")から1000mm(40")までのほとんどすべての配管(肉厚 20mmまで)の液体流量を計測することができます。

既設の配管に外部から超音波センサとクランプ方式で取り付けるだ けですので、可動部や圧力損失がなく手軽に非接触で流量測定が可能 です。

測定精度・安定性などは超音波センサの取付に大きく依存しますので、 センサの取付には充分注意を払ってください。 3. 一般的注意事項

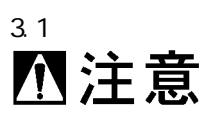

接続する電源は下記内容にご注意下さい。

- 1) 電 圧
   AC85~264Vの範囲の電源を使用します。
- 2) 周波数
   電源周波数は48~63Hzとして下さい。
- 3) 電源は必ず計装用電源を使用し、動力用電源との共用は避けて 下さい。
- 近傍にインバータ等のノイズ発生源がある場合は、ノイズフィ ルタにより発生源側でノイズを確実に除去して下さい。
- 5) 電子機器ですので瞬時停電のない様注意下さい。

### 2. 製品内容

UL600N形は以下の内容で納入されます。 不足、破損などがあった場合は速やかにお買求め先へご連絡下さい。

| 番号 | 内容              | 数量 |
|----|-----------------|----|
| 1  | UL600N-C 変換器    | 1  |
| 2  | UL600N-S 超音波センサ | 2  |
| 3  | 信号ケーブル          | 2  |
|    | (コネクタ付、標準10m)   |    |
| 4  | アースケーブル         | 1  |
| 5  | 小口径用センサ取付バンド    | 2  |
| 6  | 大口径用センサ取付バンド    | 4  |
| 7  | 取付用レール          | 2  |
| 8  | センサ用グリス         | 1  |
| 9  | 巻尺(5m用)         | 1  |
| -  | マグネットピン         | 1  |
| -  | 予備ヒューズ          | 1  |
| -  | 取扱説明書           | 1  |
| -  | 設置注意事項          | 1  |
| -  | データカード          | 1  |

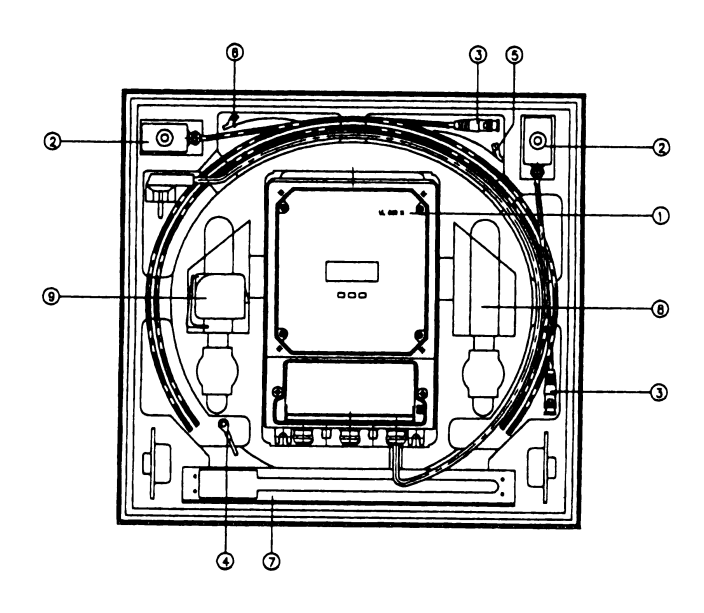

### 3.2 計測可能流体

#### 本器では液体全般を計測出来ますが、下記の制限があります。

- 1) レイノルズ数 Re=353678× Q/µD
  - ; 密度(g/cm3)
  - Q ; 流量(m3/h)
  - μ ; 粘度(cP)
  - D ; パイプ内径(mm)

で計算されるレイノルズ数Reが10000以下の場合は測定精度が低下します。

とくに、小口径で高粘度流体の場合はレイノルズ数が小さくなります のでご注意下さい。

2) 流速

設定可能の最小フルスケールは流速で0.5m/sです。流速が極めて遅い ラインでは正しく計測できません。下式によりフルスケールでの流速 を求めて0.5m/s以上であることを確認して下さい。

 $V = 353.7 \times Q/D2$ 

- V ; 流速(m/s)
- Q ; 流量(m3/h)
- D ; パイプ内径(mm)
- 3) 固形物、気泡

流体に1%Vol.以上の固形物および気泡が含まれている場合は正しく 計測できない場合があります。

#### 3.3 計測配管の注意事項

- (1) 計測可能な配管は以下の通りです。
- 口径 50mm~1000mm
- 材質 金属全般(肉厚20mmまで)
   樹脂(PVC, PVDF, PPSなど)
   ライニング管 PVC, ガラス、ゴム
   (ライニングの密着性に問題がある場合計測できないことがあります。)(テフロンライニング等)
- (2) 金属配管に取り付ける場合は溶接線部分を避けて超音波セン サを取り付けて下さい。
- (3) 古い鉄系の配管では、内面の錆、腐食などにより超音波が正し く伝播せず計測できない場合があります。超音波センサの設置 場所を変更して適所をさがして下さい。
- (4) 配管表面の超音波センサを取り付けようとする場所に錆や厚 いコーティングがある場合には、これらを取り除いて下さい。

4. 設置

4.1 センサの設置場所の選定

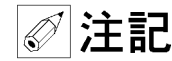

- 1) 直射日光を避ける。 屋外設置の場合は適当な遮光、防水措置をご検討下さい。
- 2) 流量が停止した場合でも常に満水となるような場所を選定して 下さい。
- 3) センサレールを取り付けるためには最低400mm以上のフラット な管壁が必要です。適当な場所を選択して下さい。
- 4) ポンプ直後など、極度に大きな振動のある場所は避けて下さい。 振動により超音波センサの管壁への密着性が悪くなり、精度不 良などの原因となります。
- 5) 上下流直管長について

本器は流速検知形の流量計ですので、正しい軸対称流を得るた めには下表に示す上下流直管長が必要です。

● 上流側

| 条件           | 必要直管長 |
|--------------|-------|
| ポンプ下流        | 15D   |
| 全開ゲートバルブ下流   | 10D   |
| シングルエルボ下流    | 10D   |
| 7 以下のレジューサ下流 | OD    |

● 下流側 : 一律5D
 D : 配管内径

渦流、旋回流が認めれらる場合には、上記直管長をさらに長く とるか、整流器を設置して下さい。

6) 液体混合プロセスの流量計測を行う場合には、混合を行っているポイントから30D以上下流にセンサを設置して下さい。混合点近傍での計測は出力変動の原因となる場合があります。

その他の注意事項
 図4.1~図4.6にその他の注意事項を示します。注意して下さい。

上向きに取り付けるか、流速を上げて管内上面に気泡が溜まるのを防止する。

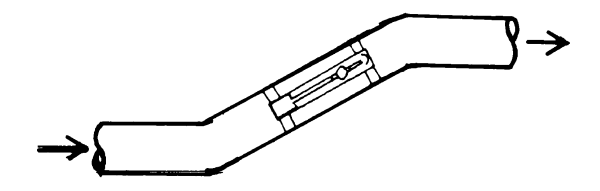

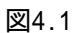

気泡が溜まりやすい。

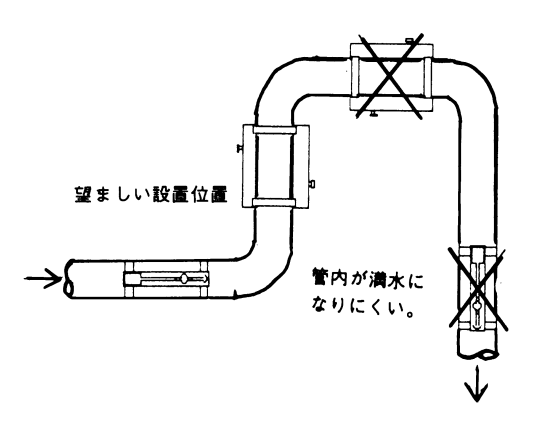

図4.2

放出、吐出ラインでは配管の低い位置に設置する。

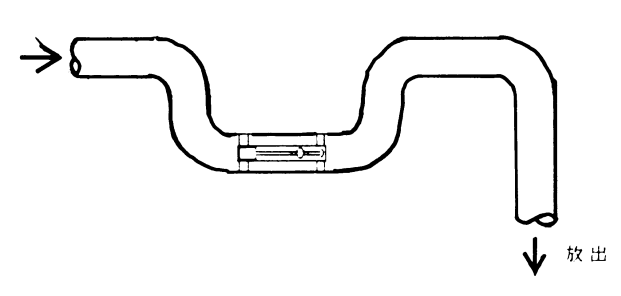

図4.3

水平配管ではセンサを水平方向に取付け、気泡の影響を避ける。

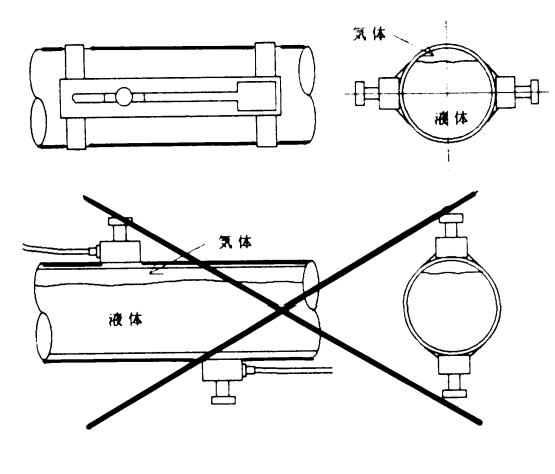

図4.4

ポンプのあるプロセスではポンプを吐出側に設置してキャビテーションの影響を避ける。

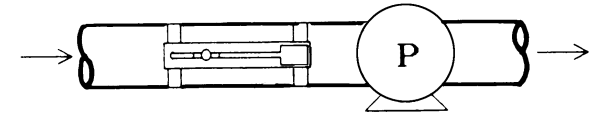

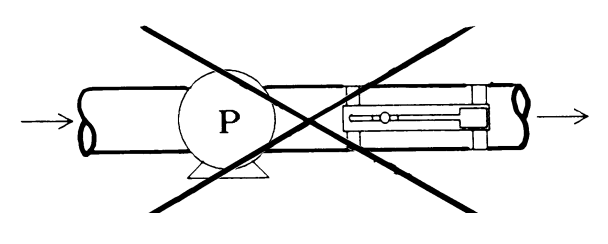

図4.5

流量調節弁はセンサの下流側にに設置してキャビテーションの影響 を避ける。

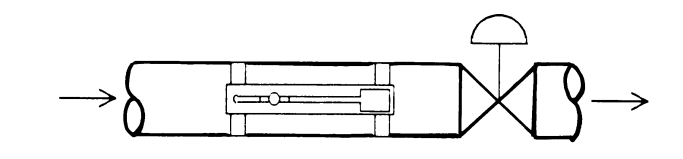

図4.6

## 4.2.1 取付け用レールの固定

 センサ取付け用バンドの準備 設置しようとする配管の口径に応じて下表の通りセンサ取付け 用バンドを切断します。

| 口径   | 使用す | 必要バン | 本数 | 設置パタ |
|------|-----|------|----|------|
| (mm) | るバン | ド長さ  |    | ーン   |
|      | ド区分 | (mm) |    |      |
| 50   | 1)  | 290  | 2  | А    |
| 65   | 1)  | 340  | 2  | А    |
| 80   | 1)  | 380  | 2  | А    |
| 100  | 1)  | 460  | 2  | А    |
| 125  | 1)  | 540  | 2  | А    |
| 150  | 1)  | 620  | 2  | А    |
| 200  | 2)  | 780  | 2  | А    |
| 250  | 3)  | 940  | 2  | А    |
| 300  | 3)  | 1100 | 2  | А    |
| 350  | 3)  | 1220 | 2  | А    |
| 400  | 3)  | 1380 | 2  | А    |
| 450  | 3)  | 1540 | 2  | А    |
| 500  | 4)  | 1700 | 2  | А    |
| 600  | 5)  | 2020 | 3  | В    |
| 700  | 5)  | 2340 | 3  | В    |
| 800  | 6)  | 2660 | 3  | В    |
| 900  | 6)  | 2980 | 3  | В    |
| 1000 | 6)  | 3300 | 3  | В    |

使用するバンド区分

- 1) 小口径用2本を切断使用
- 2) 小口径用2本をそのまま使用
- 3) 大口径用2本を切断使用
- 4) 大口径用2本をそのまま使用
- 5) 小口径用と大口径用を接続した2本、大口径用と大口径用を接続 した1本を切断
- 6) 大口径用と大口径用を接続したもの3本を切断

設置パターン

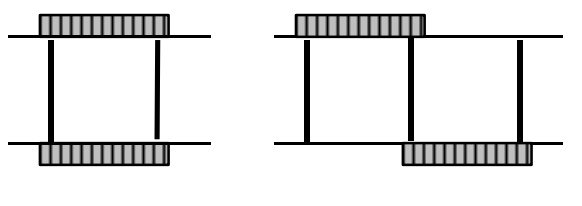

設置パターンA

設置パターンB

2) 2つのセンサ取付バンドを取付用レールのバンド穴に通して下 さい。

このとき取付用レールの四角穴が各々反対側にくるようにして 下さい。

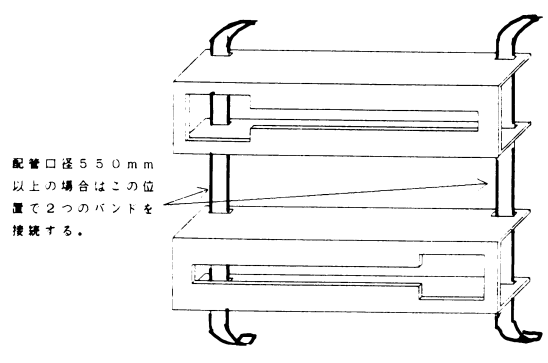

取付用レールを配管に取付けます。
 このとき、取付バンドの締め付けネジは、取付け用レールの位置調整ができる様に、やや緩めに締めて下さい。

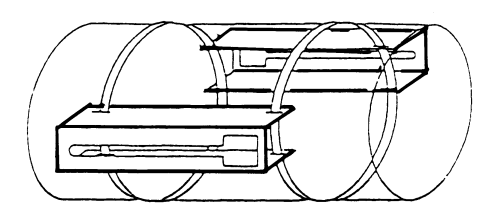

4) 付属の巻尺で取付レール間のパイプ周長を計って正しく対角線 上に取付レールが位置していることを確認して下さい。(A1=A2) 位置が正しければ、取付バンドを締め付けてレールを固定して 下さい。

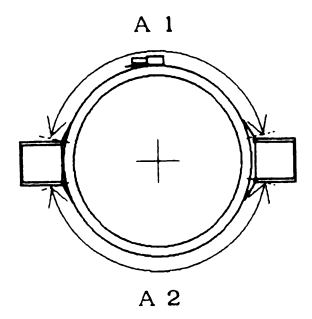

センサ間距離S(mm)は変換器に必要なデータを入力することにより自 動的に計算され、表示されます。

(『6.5.2 スタートアップメニューの入力』、 『11)センサ間距離の確認』を参照して下さい。)

この計算されたセンサ間距離 (SENSOR DISTANCE)に従ってセンサを 設置します。

- 4.2.3 超音波センサの固定
- 1) UL600N-S超音波センサの固定用ネジをセンサ位置決め板がセン サ本体に接触するまで、反時計方向に廻して下さい。

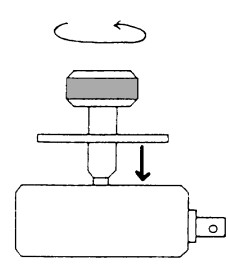

2) 信号ケーブルの一方を取付レールの溝を通して、センサのコネ クタに接続して下さい。この際信号ケーブルが取付レールの四 角穴とは反対の方向から入る様にして下さい。

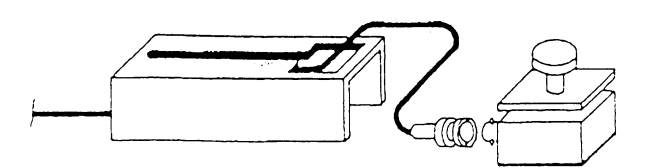

3) センサの本体の下面に付属のセンサ用グリスをセンサの下面に 厚さ1mm程度均一に塗付して下さい。

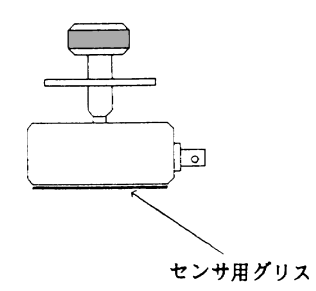

4) 超音波センサを下図の様に四角穴からレールに入れて下さい。 超音波センサの固定位置は4.2.2を参照して決定して下さい。 この際、正しい固定位置に到達する以前に超音波センサ本体の グリス塗布面が管壁に触れない様に、固定用ネジをレール方向 に引き付けながら位置を決めて下さい。グリスがとれて正しい 超音波の伝播ができなくなります。

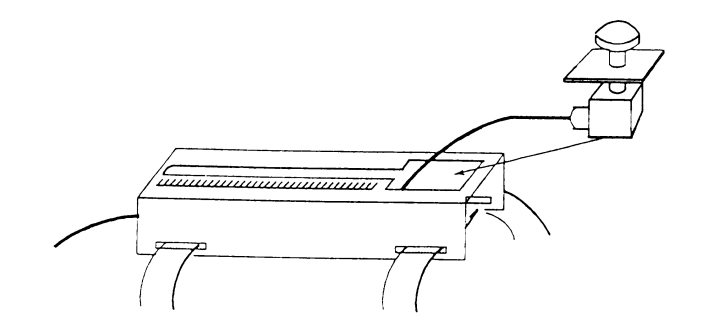

取付用レールには位置決めを容易にするためにふたつのレール 間で対応した目盛が刻印してあります。はじめに固定する超音 波センサの位置を下図の様にすると、もう一方のセンサの位置 決めを容易に行うことができます。

正しいセンサ間距離Sとなる様固定ネジを締め込んで固定して 下さい。

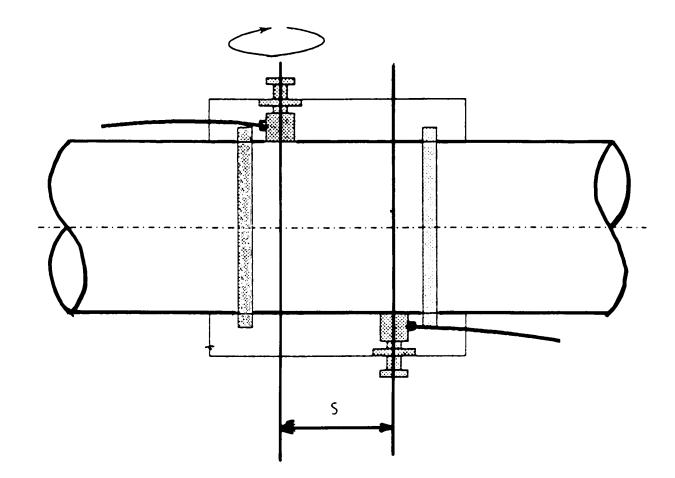

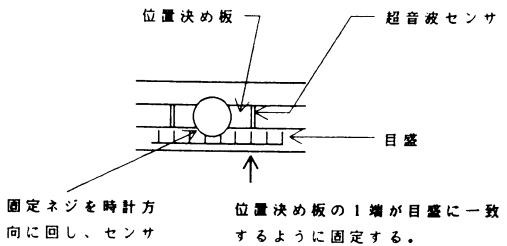

向に回し、センサ を配管に押し付け ъ.

5

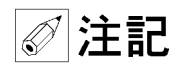

またこの際、超音波センサの向きに注意して下さい。

センサでの超音波信号の発信、受信はセンサ下面にからケーブルコネ クタと反対の方向に約30°の角度で行われます。 ですから超音波センサの取付けに際しては、下図を参照して正しく超

音波信号の伝播ができるように超音波センサの向きに注意して下さい。

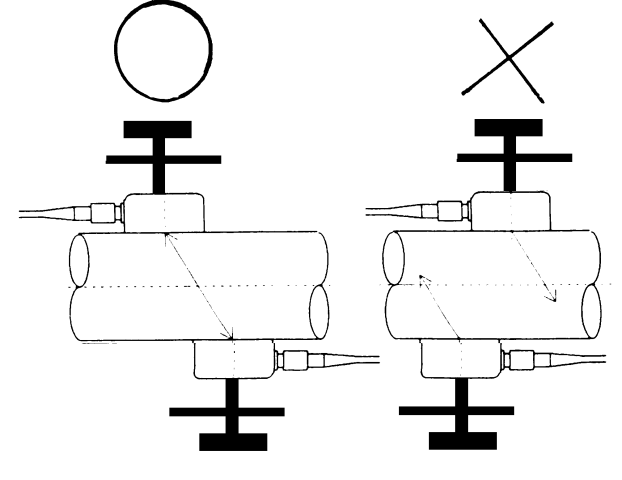

4.2.4 防水カバーの取付け

屋外の配管にセンサを設置する場合、カップリング用のグリスが雨水 などで流され、長期的安定性に問題が発生することもあります。この 場合、現場で何らかの防水措置を実施して頂くことをお薦め致します。 また、付属品として配管径に合わせた防水カバーも製造、納入致しま す。お問合せ下さい。

4.3 UL600N-C変換器の設置

4.3.1 設置場所

設置場所は下記の条件を考慮して下さい。

- 周囲温度が-20~+60、湿度が90%RH以下の所 長期間安定してご使用いただくため、できるだけ常温・常湿 の所に設置することをおすすめします。
- 2) 振動の少ない所
- 3) 埃や腐食性ガスの少ない所 止むを得ず腐食性ガスの多い所に設置する場合は、エアパージ を行って下さい。
- 4) 直射日光の当たらない所
- 5) 水没する恐れのない所 本器の防水構造はIP65(防噴流形)です。
- 誘導障害を受けるおそれのない所 動力機器の近くなどは避けて下さい。
- 7) 保守・点検が容易にできる所

4.3.2 取付

本器は取付方式により、壁取付形と2Bパイプ取付形があります。

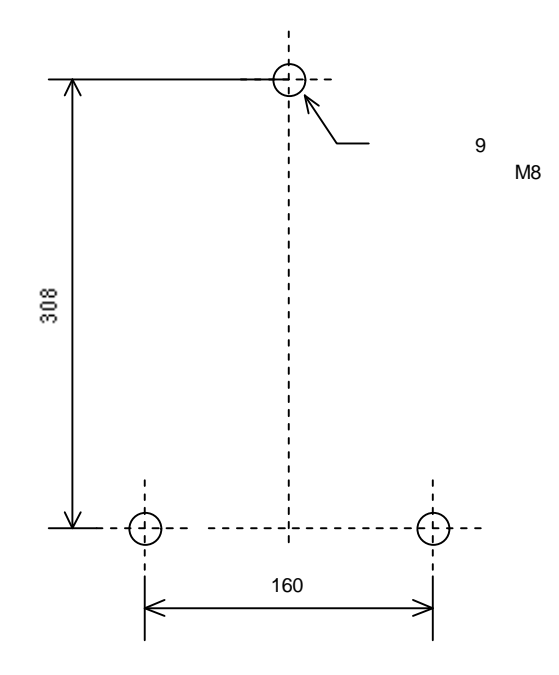

 2Bパイプ取付形 下図に示すように、2Bパイプ(50Aスタンション)を取付金具とプ ラケットではさみ、付属ボルトで取付けて下さい。なお、取付 金具を取外すことにより、壁取付形となります。

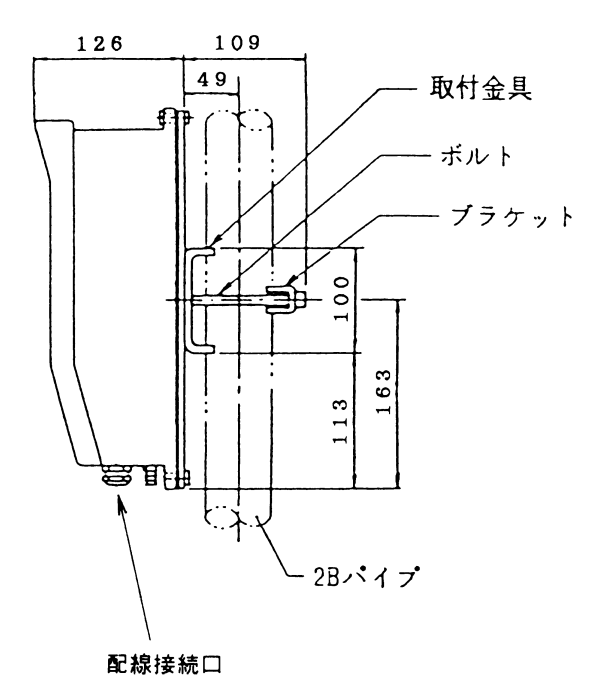

注意事項
 取付姿勢は必ず配線接続口が下向きとなるようにして下さい。

## 5. 配 線

- 5.1 配線上の注意
- 超音波センサ~変換器間の信号ケーブルおよび出力信号ケーブ ルは電源線または動力線等から分離し、動力機器に近接する事 のないよう敷設して下さい。
   各ケーブルの分離は電源管に使用をおすすめいたします。
- ケーブル線心の端子への接続は、線心を端子の奥まで差し込み 確実に行って下さい。ただし、端子ネジをあまり強く締め過ぎ るとネジが折れることがありますのでご注意下さい。
- 3) 配線接続口の防水処理を確実に行って下さい。

## 5.2 端子の配置

UL600N-C変換器の下部カバーを開けると電気接続用の端子があります。

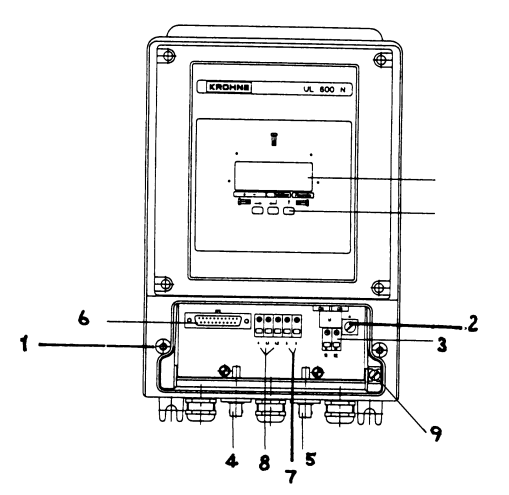

6はRS232C出力用のコネクタです。

工場での設定/調整用に使用し、お客様にはお使い頂くことはありません。手を触れないで下さい。

| 番号 | 名 称           |
|----|---------------|
| 1  | 下部カバーネジ穴      |
| 2  | 電源ヒューズホルダ     |
| 3  | AC電源端子        |
| 4  | センサ接続用BNCコネクタ |
| 5  | センサ接続用BNCコネクタ |
| 6  | RS232C出力コネクタ  |
| 7  | アナログ出力端子      |
| 8  | パルス出力端子       |
| 9  | 接地端子          |

| 端子番号 | 極性  | 内容         |
|------|-----|------------|
| 12   |     | AC電源       |
| 11   |     | AC電源       |
| 6    | -   | アナログ出力     |
| 5    | +   | アナログ出力     |
| 4.2  | +   | 電圧パルス出力    |
| 4.1  | +   | オープンコレクタ出力 |
| 4    | GND | パルス出力グランド  |

5.3 使用ケーブル

- 超音波センサ~変換器ケーブル 付属の専用 同軸 ケーブル ケーブル長は 特にご指示のない場合標準10m です。
- 2) 電源および出力信号用ケーブル
   0.75~2mm2の公称断面積のケーブルを使用して下さい。(お客先 所掌)
   (ビニルシースケーブル、ビニルキャブタイヤケーブルなど)

#### 5.4 超音波センサ~変換器間の結線

超音波センサの 変換器への接続は専用信号ケーブル両端のBNCコネ クタで行って下さい。

変換器下部のBNCコネクタ部分に(+)、(-)の表示がしてありま すので上流側センサケーブルを(+)側に、下流側センサケーブルを (-)側に接続して下さい。接続に際してはコネクタ差し込金具をロ ックして確実に固定して下さい。

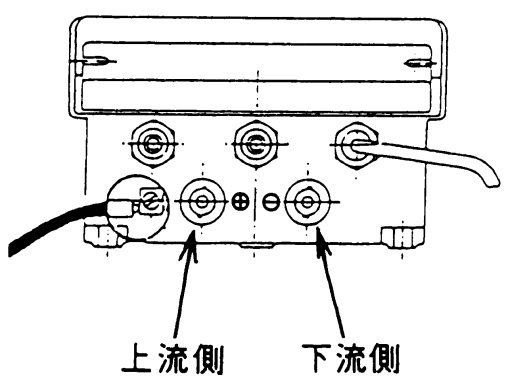

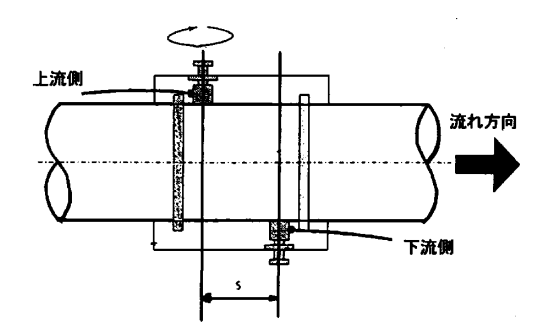

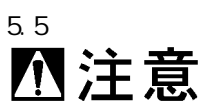

| 11 | 12 |
|----|----|
|    |    |
| AC | 電源 |

- 1) 電源は必ず計装用電源などを使用し、動力用電源と共有することは避けて下さい。
- 変換器の端子にて、電源電圧が規定範囲内にあることを確認して下さい。

## 5.6 接 地

変換器ケースの接地端子を使用して下さい。 (第3種接地、接地抵抗100 以下) 5.8 出力の結線

5.8.1 アナログ出力

受信計を5(+), 6(-)に接続して下さい。 許容負荷抵抗は700 以下です。

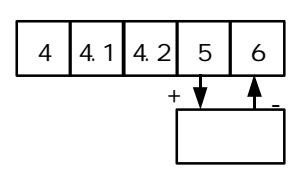

注) パルス出力と電流出力(端子5/6)は電源および入力とはアイソレートされていますが、相互にはアイソレートされていません。 出力を接地する場合はパルスまたは電流出力のいずれか一方として下さい。

5.7 電源ヒューズ

端子箱内部右側に電源ヒューズホルダーがあり、内部に電源ヒューズ があります。

ヒューズ定格はAV85~264V, 200mAです。

本ヒューズはタイムラグ溶断形です。同定格の普通溶断形を使用した 場合、電源投入時の突入電流により、溶断することがあります。必ず 弊社専用ヒューズを使用して下さい。

製品納入時に予備ヒューズが付属となっています。

## 5.8.2.1電磁カウンタ、リレー等を接続する場合の結線

電磁カウンタ、リレーは定格電圧DC24V、定格電流100mA以下のものを 使用してください。注)

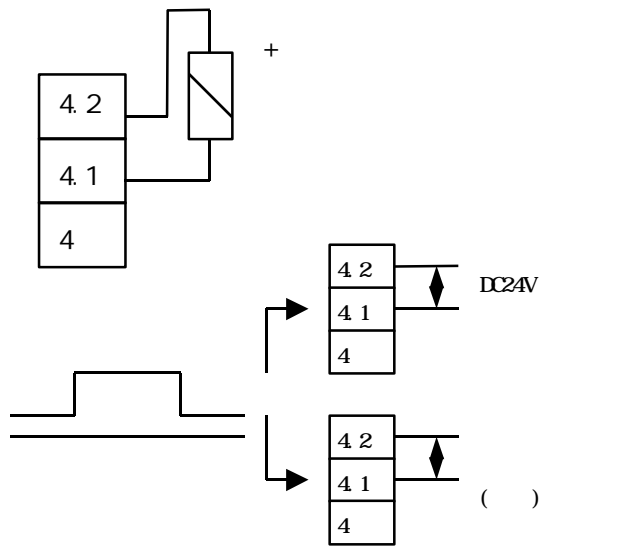

端子4.2/4.1は、パルス出力がされない状態(Low レベル)では、端子 間が開放状態(ハイインピーダンス)となっています。

電圧入力形のカウンタ等で、Lowレベル時に入力端子間がローインピ ーダンス(短絡状態)であることが必要なものはパルスを正常にカウ ントしないことがあります。たとえば、下図のような入力回路をもつ カウンタには接続できません。

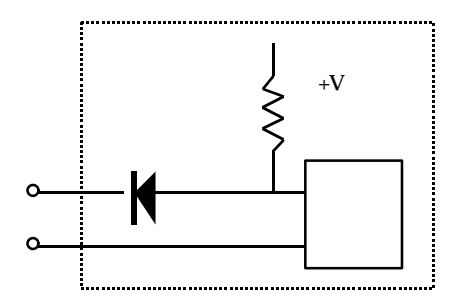

この場合には、オープンコレクタ端子を使用するか、外部に抵抗器を 付けて電圧出力形として使用してください。(後述の5.8.2.2または 5.8.2.3参照)

## 5.8.2.2オープンコレクタ出力とする場合の結線

負荷は、電圧DC5~30V、電流は100mA以下としてください。内部抵抗(端 子 4)は100 です。

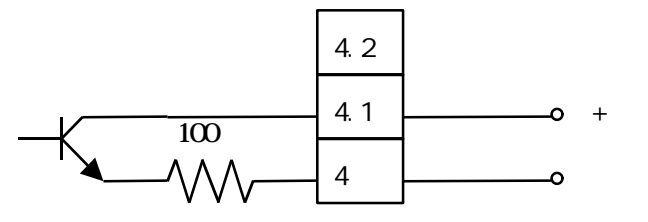

## 5.8.2.3 電圧出力とする場合の結線

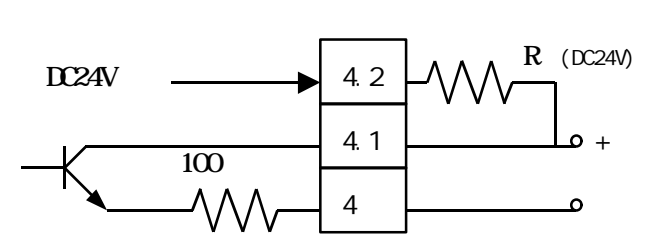

端子4.2/4.1間に外部抵抗Rを接続してください。Rの抵抗値は次のように決めてください。

 カウンタ等のパルス受信計の入力仕様から次式によりR<sub>s</sub>を計算 します。

 R<sub>s</sub> Ri/Vi (24-Vi)
 ( )

 Ri : 受信計の入力抵抗
 ( )

Vi : 受信計の入力電圧最小値 (V)

- (2) (1),(2)より1k R Rsとなる抵抗値R()を決定します。
- (3) 外部抵抗は次式によって計算される消費電力(P)以上の定格電 力のものを使用してください。
  - P=576/R (W)
     R:
     外部抵抗()

     例)
     パルスレート=10Hz、パルス幅
     50ms、受信計の入力抵抗
    - Ri=1k 、入力電圧最小値Vi=6Vの時 Rs Ri/Vi(24-Vi)=1000/6 (24-6)=3k 1k R 3k R=2k とすれば 消費電力 P=576/2000=0.288(W) 外部抵抗Rlは2k /定格1/2W形を使用。

### 5.8.2.4パルス幅

| フルスケール<br>パルス周波 | /における<br>(Hz) | パルス幅          |
|-----------------|---------------|---------------|
| 0.0028 <        | f 1           | 500ms         |
| 1< f            | 10            | 1000/(2×f )ms |
| 10 < f          | 1000          | ディーティ比 1:1    |
| 1000 < f        | 2547          | 160 µ S       |
| 2547 < f        | 10000         | 50 µ S        |

パルス幅は下記の通りです。カウンタなどの適合性を考慮して下さい。

## 6. 変換器の操作

## 6.1 設定作業の必要性

UL600Nウルトラクリーン超音波流量計では、ご注文時に仕様をお示し 頂いている場合には、UL600N変換器に所定のデータ設定を行い、TAG NO.を明示して納入致します。

(製品に設定データを記録したデータシートが添付されていますので 確認して下さい。)

この場合UL600N-SセンサとUL600N変換器の組合せを正しく行えば、 後述のゼロ点調整を行うだけで運転できます。

(正しいラインに設置して、所定の変換器に正しく接続 することが必要です。TAG NO.を確認して下さい。)

このデータ設定が実施されていない場合や、運転条件を変更する場合 は下記の要領で設定を行って下さい。

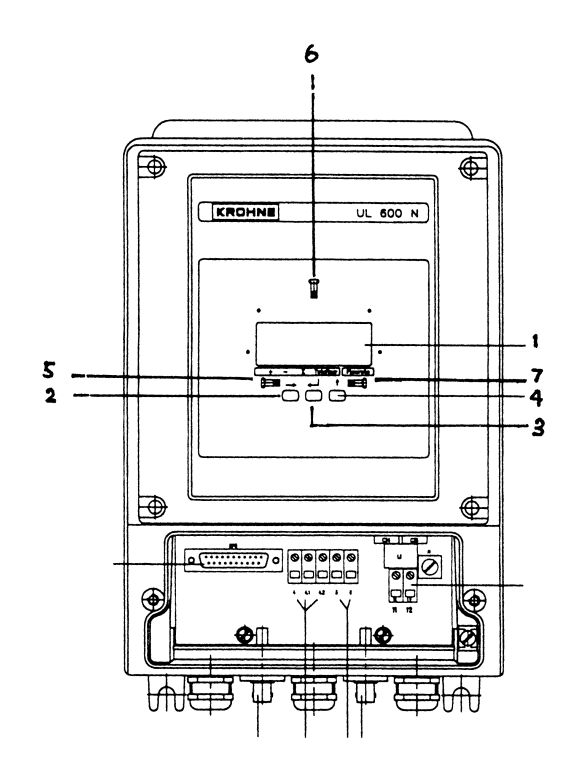

| NO. | 名 称               | 内容                                                         |
|-----|-------------------|------------------------------------------------------------|
| 1   | 指示計               | LCD表示器です。                                                  |
| 2   | データ<br>設定スイッチ     | プッシュボタンです。                                                 |
| 3   | データ<br>設定スイッチ₊J   | 同                                                          |
| 4   | データ<br>設定スイッチ     | 同                                                          |
| 5   | データ 設定用<br>ホール素子  | 外部からマグネットピンでア<br>クセスするとデータ 設定ス<br>イッチを押した場合を同じ挙<br>動となります。 |
| 6   | データ 設定用<br>ホール素子↓ | 同                                                          |
| 7   | データ 設定用<br>ホール素子  | 同                                                          |

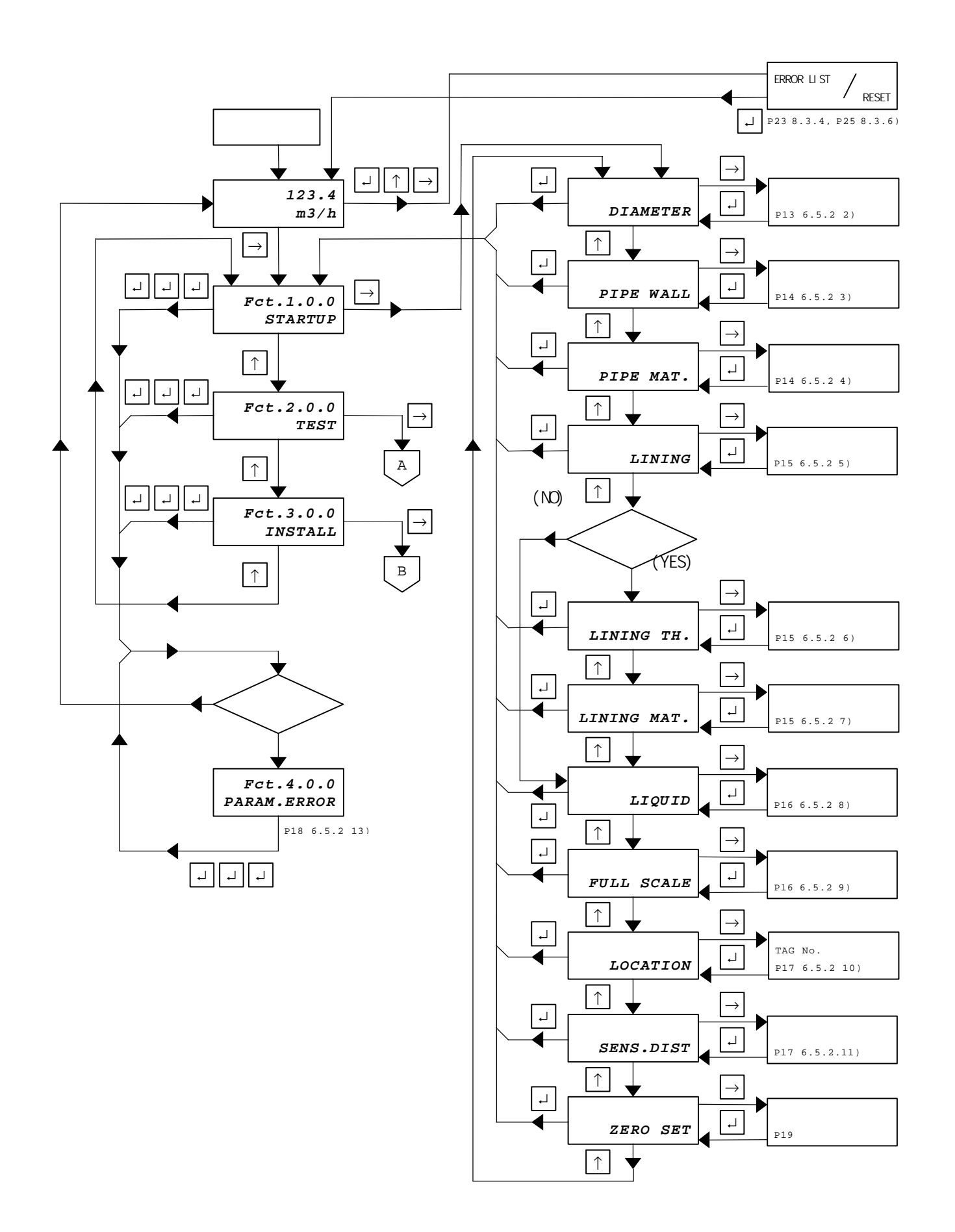

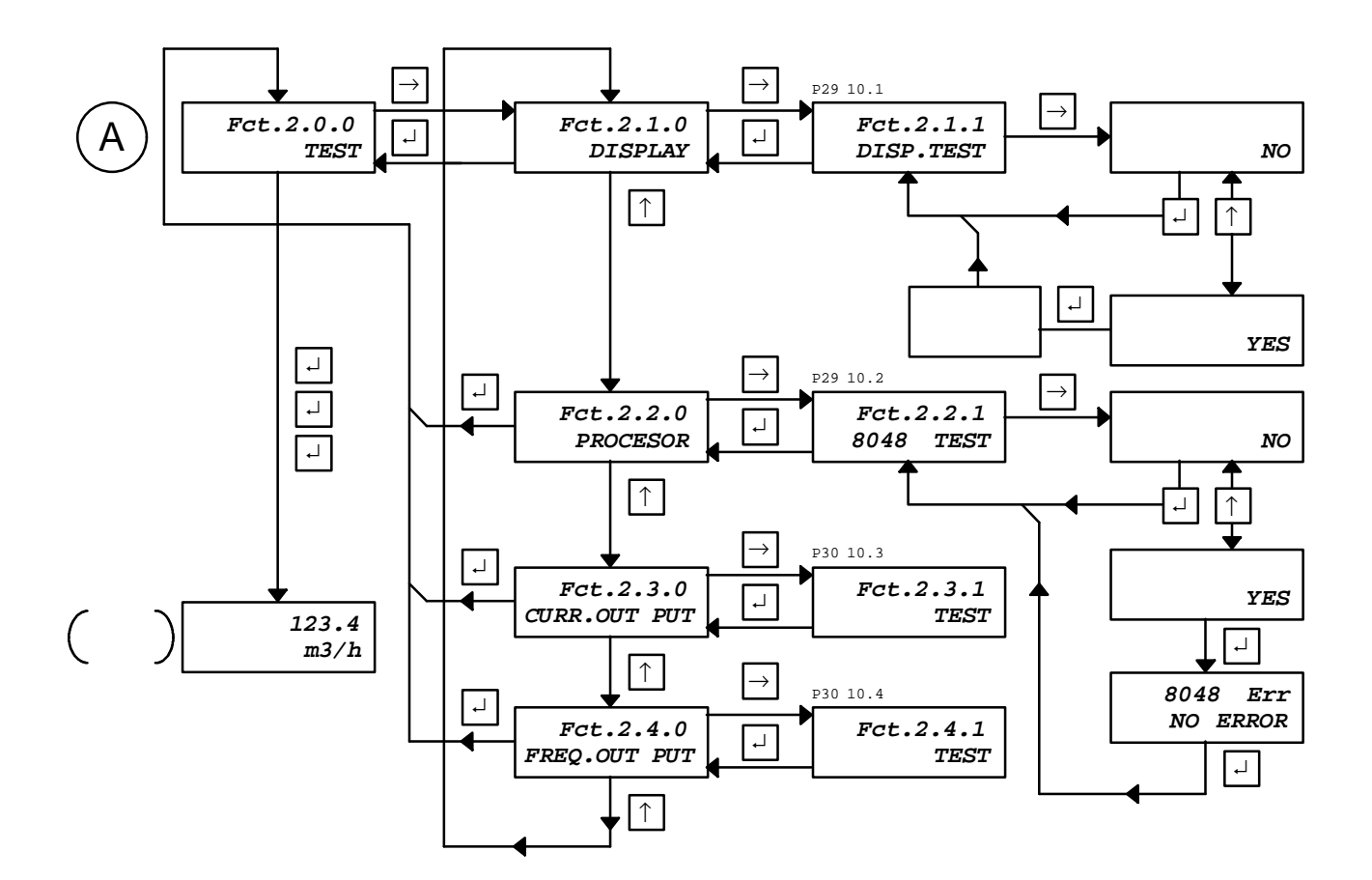

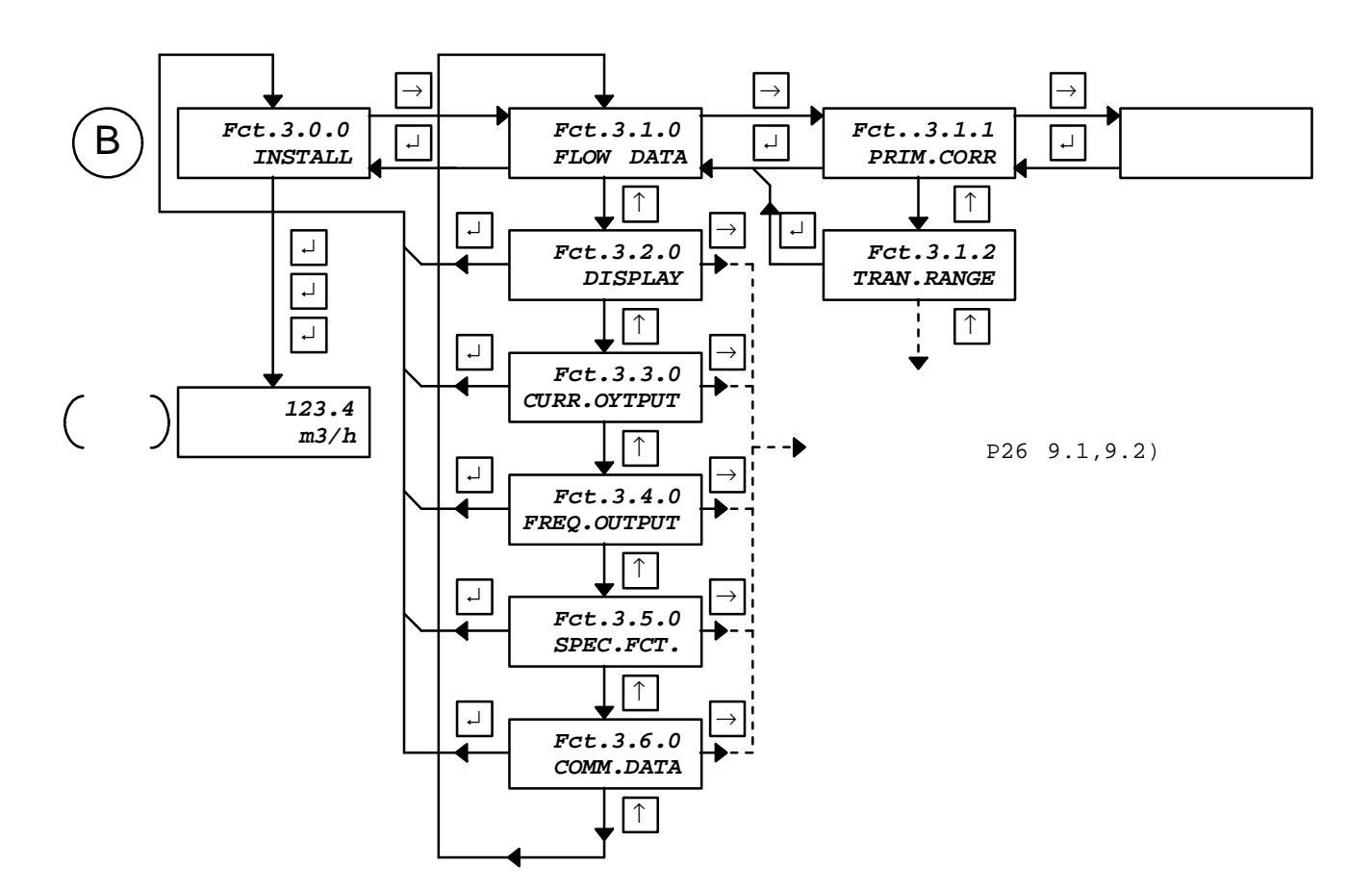

UL600Nでは各種設定や調整は操作パネル上の3個のデータ設定キイ

( 、↓、 )により行います。

- 1) 各キイの基本的機能は
  - : 桁の移動
  - ↓ : 設定データを有効にする
    - : 数値の変更(増加)、選択

このキイ操作はフロントパネルを開け、所定のキイを押すことに より行うことができます。

また同様の操作をフロントパネルを開けずに、カバーガラスの外 側から、付属のマグネットピンで各キイに対応するホール素子ア クセスすることによっても行うことができます。

各種設定作業のモードに移行すると、出力、表示と もゼロになります。前値のホールドとしておきたい 場合はFCT.3.5.2 のOUTP.HOLDをYESとして下さい。

2) 入力方法

数値を設定(入力)するものは指数の形で入力します。 設定例

| 50   | 5.0000 | Е | 1 | (5 | × | 10 <sup>1</sup> ) |
|------|--------|---|---|----|---|-------------------|
| 3000 | 3.0000 | Е | 3 | (3 | × | 10 <sup>3</sup> ) |

また選択するものは キイで希望するものを選択します。

- 3) 動作は大別すると3つのモードがあります。
  - a. スタートアップモード (START UP)
     b. テストモード (TEST)
     c. 拡張機能モード (INSTALL)
     d. 誤設定訂正モード (PARAM ERROR)
  - e.エラー処理モード (ERROR LIST)
- 6.5 スタートアップモード

#### 6.5.1 必要なデータ

測定のためには下記のデータを入力することが必要です。

- 1) 配管の外径
- 2) 配管の肉厚
- 配管の種類(音速で入力します。ただし炭素鋼、ステンレス、 鋳鉄、PVCは入力してありますので、選択するだけで0Kです。)
- 4) ライニング管の場合は
  - 4.1) 母材の肉厚
  - 4.2) ライニング厚みとその材質
     (音速で入力します。ただしPVCは入力してありますので、選択するだけでOKです。)
- 5) 流れている液体種類(音速で入力します。ただし水の音速は 入力してありますので、選択するだけでOKです。)
- 6) 大略予想流量(レンジ設定のため)

これらのデータを調査して下さい。

6.5.2 スタートアップモードの入力

このスタートアップモードではプロセス固有の計測条件を入力します。

1) スタートアップメニューへの移行

1項目だけ入力する場合はその項目の入力を完了した時点で →を合計4回押すと、通常表示に戻ります。順次全ての項目を 入力する場合は以下の方法で行います。

| 操作              | 表示        |
|-----------------|-----------|
| 電源スイッチ を入れる。    |           |
| しばらくすると通常表示になる。 | 123.4     |
|                 | m3/h      |
| キイを押す。          | Fct.1.0.0 |
|                 | START UP  |
| キイを押します。        |           |
|                 | DIAMETER  |

#### 2) 配管外径を入力する

| 操作                  | 表 示        |
|---------------------|------------|
|                     |            |
|                     | DIAMETER   |
| キイを押します。            | 6.0000E 1  |
| (現在の設定値が表示されます。)    | mm         |
| 入力する単位を選択します。       | 6.0000E 1  |
| キイを押すとmm(ミリメートル)と   | mm         |
| inch(インチ)が交互に切り換わりま |            |
| す。                  |            |
| 希望する単位が表示されている段階で   |            |
| キイを押します。点滅が上段左端の    |            |
| 数値に移行します。           |            |
| 数値を入力します。           |            |
| 点滅している桁の数字は キイで変更   | 設定例        |
| できます。インクリメンタルで キイ   | 配管外径85mmの場 |
| を一回押す毎に数値が順次1づつ増加   | 合          |
| し、9、0、1と戻ります。       | 8.5000E 1  |
| キイで桁を移動します。         | mm         |
|                     | 配管外径325mmの |
|                     | 場合         |
|                     |            |
|                     | 3.2500E 2  |
|                     | mm         |
| 正しく入力できたら→キイを押しま    | PIPE WALL  |
| す。次の項目へ移行します。       |            |

付表1; 『一般配管外径、肉厚一覧』を参照して下さい。

設定(入力)可能範囲

mm 2.0000E 0 ~ 4.0000E 3 inch 7.8740E-2 ~ 1.5748E 2

#### 3) 配管肉厚を入力する

| 操作                  | 表示         |
|---------------------|------------|
|                     | PIPE WALL  |
| キイを押します。            | 4.5000E 0  |
| (現在の設定値が表示されます。)    | mm         |
| 入力する単位を選択します。       |            |
| キイを押すとmm(ミリメートル)と   | 4.5000E 1  |
| inch(インチ)が交互に切り換わりま | mm         |
| す。                  |            |
| 希望する単位が表示された段階で     |            |
| キイを押します。            |            |
| 数値を入力します。           |            |
| 点滅している桁の数字は キイで変更   | 設定例        |
| できます。インクリメンタルで キイ   | 配管肉厚2.5mmの |
| を一回押す毎に数値が順次1づつ増加   | 場合         |
| し、9、0、1と戻ります。       | 2.5000E 0  |
| キイで桁を移動します。         | mm         |
|                     |            |
|                     | 配管肉厚11mmの場 |
|                     | 合          |
|                     | 1.1000E 1  |
|                     | mm         |
| 正しく入力できたら→キイを押しま    |            |
| 9。<br>次の項目。移行します    |            |
| 八の項日へ移行します。         | PIPE MAT.  |

付表1; 『一般配管外径、肉厚一覧』を参照して下さい。

設定(入力)可能範囲

mm 1.0000E -1 ~ 5.0000E 1 inch 3.9370E-3 ~ 1.9685E 0 4) 配管材質を指定する

| 操作                  | 表示           |
|---------------------|--------------|
|                     | PIPE MAT.    |
| キイを押すと現在の設定内容が表     | 3.1700E 3    |
| 示されます。              | STEEL        |
| 配管材質が炭素鋼、ステンレス、鋳鉄、  |              |
| PVCの場合は選択のみで設定できま   | 3.1200E 3    |
| す。 キイを押すと鉄、ステンレス、   | ST STEEL     |
| 鋳鉄、PVC、その他の順に表示が変化し |              |
| ます。配管材質が炭素鋼、ステンレス、  | 2.1200E 3    |
| 鋳鉄またはPVCの場合は、該当する表示 | IRON         |
| の時に→を押して下さい。次の項目へ移  |              |
| 行します                | 2.1200E 3    |
|                     | PVC          |
| 配管材質がこれらと異なる場合には、   | チタン配管(音波     |
| OTHERを選択して配管材質中での音波 | 伝播速度         |
| 伝播速度を数値入力します。       | 2975m/s)の場合の |
| 点滅している桁の数字は キイで変更   | 設定例を示しま      |
| できます。インクリメンタルで キイ   | す。           |
| を一回押す毎に数値が順次1づつ増加   |              |
| し、9、0、1と戻ります。       |              |
| キイで桁を移動します。         |              |
| またこの項目では独自の配管材質名称   | 2.9750E 3    |
| を入力することができます。下段の文   | TITANIUM     |
| 字の点滅している桁の表記を キイで   |              |
| 変更できます              |              |
| 数値入力が完了したら、→と キイを押  | LINING       |
| して下さい。次の項目へ移行します。   |              |

付表2; 『 配管材質別音速表』を参照して下さい。

設定(入力)可能範囲

音波伝播速度 m/s 1.500E3 ~4.7500E 1 配管材質名称 A~Z, a ~ z, 0 ~ 9

#### 5) ライニングの有無を指定する

| 操作                                                       | 表示         |
|----------------------------------------------------------|------------|
|                                                          | LINING     |
| キイを押す                                                    | NO         |
| ライニングが無い場合<br>NO の表示の時に」を押して下さい。<br>キイを押すと次のLIQUIDの項に移行し |            |
| ます。                                                      | LIQUID     |
| ライニングがある場合<br>キイを押す。                                     | YES        |
| 」キイと キイを押して下さい。ライニ<br>ング厚みの入力に移行します。                     | LINING TH. |

設定(入力)可能範囲

YES ,NO

NOを入力し」を押すと

8) 計測流体を指定するに移行します。

YESを入力し」を押すと

6) ライニング厚みを入力するに移行します。

6) ライニング厚みを入力する

| 操作                                                        | 表示                    |
|-----------------------------------------------------------|-----------------------|
|                                                           | LINING TH.            |
| キイを押すと現在の設定内容が表<br>示されます。                                 | 1.0000E -1<br>mm      |
| 入力する単位を選択します。<br>キイを押すとmm(ミリメートル)と<br>inch(インチ)が交互に切り換わりま | 1.0000E 1<br>mm       |
| す。<br>希望する単位が表示されている段階で<br>キイを押します。                       |                       |
| 数値を入力します。                                                 | 設定例                   |
| 点滅している桁の数字は キイで変更<br>できます。インクリメンタルで キイ                    | ライニング厚み<br>1.2mmの場合   |
| を一回押す毎に数値が順次1づつ増加                                         | 1.2000E 0             |
| キイで桁を移動します。                                               | ライニング厚み               |
|                                                           | 3.3mmの場合<br>3.3000E 0 |
| <br>正しく入力できたら⊣キイを押しま<br>す。次の項目へ移行します。                     | LINING MAT.           |

設定(入力)可能範囲

mm 1.0000E -1 ~ 5.0000E 1 inch 3.9370E-3 ~ 1.9685E 0 7) ライニング種類を指定する

| 操作                                                                                                    | 表 示                                     |
|----------------------------------------------------------------------------------------------------|-----------------------------------------|
|                                                                                                    | LINING MAT.                             |
| キイを押すと現在の設定内容が表<br>示されます。                                                                                                    | 2.1200E 3<br>PVC                        |
| ライニング材質がPVCの場合はここで→<br>キイと キイを押して下さい。次の項<br>目へ移行します。                                                                                                    | LIQUID                                  |
| ライニング材質がPVC以外の場合は、そ<br>のライニング材質での音波伝播速度を<br>数値入力します。<br>キイを押して下さい。OTHER1となり<br>ます。ライニングがPP(音波伝播速度<br>2120m/s)の場合の設定例を示します。<br>またこの項目ではライニング材質名称<br>を入力することができます。下段の文<br>字の点滅している桁の表記を キイで<br>変更できます。 キイで桁を移動しま<br>す。 | 1.5000E 3<br>0THER 1<br>2.1200E 3<br>PP |
| 数値入力が完了したら、」キイと キイ<br>を押して下さい。次の項目へ移行しま<br>す。                                                                                                    | LIQUID                                  |

#### 付表2; 『配管材質別音速表』を参照して下さい

#### 設定(入力)可能範囲

m/s 3.0000E 2 ~4.7500E 3 ライニング材質名称

A~Z, a ~ z, 0 ~ 9

#### 8) 計測流体を指定する

計測する流体をその液体中の超音波の伝播速度 (m/s単位) で入力します。

| 操作                                                                                                    | 表示                                                         |
|----------------------------------------------------------------------------------------------------|------------------------------------------------------------|
|                                                                                                    | LIQUID                                                     |
| キイを押すと設定内容が表示され<br>ます。                                                                                                    | 1.5000E 3<br>WATER                                         |
| 計測流体が常温の水の場合はこの段階<br>で→キイと キイを押して下さい。次の<br>項目へ移行します。                                                                                                    | FULL SCALE                                                 |
| 計測流体が常温の水以外の場合は キ<br>イを押して下さい。                                                                                                    | 1.0000E 3<br>0THER 1                                       |
| 計測流体の音波伝播速度を数値入力し<br>ます。<br>キイ押します。数値が点滅します。<br>点滅している桁の数字は キイで変更<br>できます。インクリメンタルで キイ<br>を一回押す毎に数値が順次1づつ増加<br>し、9、0、1と戻ります。<br>キイで桁を移動します。<br>またこの項目では計測流体名称を入力<br>することができます。下段の文字の点<br>滅している桁の表記を キイで変更で<br>きます | アセトン(音波伝<br>播速度 1174m/s)<br>の場合の設定例<br>1.1740E 3<br>ACETON |
| 数値入力が完了したら、」キイと キイ<br>を押して下さい。次の項目へ移行しま<br>す。                                                                                                    | FULL SCALE                                                 |

付表3;『液種別音速表』を参照して下さい。

設定(入力)可能範囲

m/s 1.0000E 2 ~ 25000E 3 流体名称 A~Z, a ~ z, 0 ~ 9

この項目ではOTHER1,OTHER2,OTHER3およびOTHER4と水以外に4種

類の液体の伝播速度を入力しておくことができます。プロセスの 各種流体の伝播速度を入力しておけば、以降はプロセス流体が変 わっても選択するだけで設定作業を行うことができます。 また測定液体の音速が不明の場合にもUL600Nでは流量計で音速を 測定することができます。

6.7 『流体の超音波伝播速度の測定』を参照して当該液体の超音 波伝播速度を測定して、入力します。 9) フルスケールを指定する

| 操作                                                            | 表 示                |
|---------------------------------------------------------------|--------------------|
|                                                               | FULL SCALE         |
| キイを押します。現在の設定値が表                                              | 1.0000E 1          |
| 示されます。                                                        | m³/h               |
| 入力する単位を選択します。                                                 | 1.0000E 1          |
| キイを押すと                                                        | m³∕hr              |
| Litter/Sec.,Litter/Min.,Litter/hr,                            |                    |
| US G/Sec.US G/Min.,US G/hr                                    |                    |
| m <sup>3</sup> /Sec.,m <sup>3</sup> /Min., m <sup>3</sup> /h, |                    |
| が順次切り換わります。希望する単位が                                            |                    |
| 表示されている段階で キイを押しま                                             |                    |
| す。点滅が上段左端の数値に移行します                                            |                    |
| 数値を入力します。                                                     | 設定例                |
| 点滅している桁の数字は キイで変更                                             | フルスケールを            |
| できます。インクリメンタルで キイを                                            | 100m3/Hとする場        |
| ー回押す毎に数値が順次1づつ増加し、                                            | 合                  |
| 9、0、1と戻ります。                                                   | 1.0000E 2          |
| キイで桁を移動します。                                                   | m <sup>3</sup> /hr |
|                                                               | フルスケールを            |
|                                                               | 1000 I/min.とす      |
|                                                               | る場合                |
|                                                               | 1.0000E 3          |
|                                                               | Liter/min.         |
| 正しく入力できたら」キイと キイを押                                            | LOCATION           |
| します。                                                          |                    |
| 次の項目へ移行します。                                                   |                    |

設定(入力)可能範囲

m3/h 3.3926E -3 ~ 5.4288E 5

I/m 5.6544E -2 ~ 9.0481E 6

- 注意 1) この単位選択はフルスケール単位の設定であり、瞬時流 量の表示単位は Fct.3.2.1で設定する必要があります。 標準設定はm3/h となっています。この他の表示単位と したい場合は ベーシック機能設定モードFct.3.2.1で 設定変更を行って下さい。
  - 設定可能なフルスケールは流速で 最小0.5m/s,最大10m/s です。これを超える設定を行う と結果的に誤設定判定され、入力完了後、計測モードへ の移桁を命令しても、エラーモードに移桁してしまいま す。注意して下さい。

10) TAG NO.の入力

この項目はデータ収集などの目的でRS232C出力を行う場合のアドレス指定です。サービス用途ですので、お客様での設定の必要はありません。

キイを押して次の項目

『11)センサ間距離の確認』

へ移行して下さい。

(参考まで入力方法は以下に示します。)

| 操作                                                                                         | 表示         |
|--------------------------------------------------------------------------------------------|------------|
|                                                                                            | LOCATION   |
| 計器番号を入力します。プリンタ出力<br>の際の計器番号となります。流量の計<br>測には直接関係ありませんので、 キ<br>イを を押して次の項目に移行しても<br>構いません。 | ALTOMETER  |
| キイを押します。現在の設定内容が<br>表示されます。10桁設定可能です。<br>A~Z,1~0 が キイを押す毎に変化し<br>ます。<br>キイで桁を移動します。        | xxxxxxxxx  |
| →を押します。次の項目に移行します。                                                                         | SENS.DIST. |

設定(入力)可能範囲

A~Z, a ~ z, 0 ~ 9

11) センサ間距離の確認

自動的に最適センサ間距離を表示します。現場でのセンサ取付け が極めて容易になります。

| 操作                    | 表 示        |
|-----------------------|------------|
|                       | SENS.DIST. |
| キイを押すとこれまでの設定条件       | 3.1413E 1  |
| でのセンサ間の最適距離が表示されま     | mm         |
| す。                    |            |
| キイを押すとセンサ間距離の表示単      |            |
| 位がmmとinchとが交互に切り換わりま  |            |
| す。表示例はセンサ間距離31.413mmが |            |
| 最適であることを示しています。セン     |            |
| サの取付けに際しては上、下流のセン     |            |
| サ間の距離をこれに合わせて下さい。     |            |
| また左上の4個の三角マークは上流/下    |            |
| 流のセンサ間の超音波の伝わり具合を     |            |
| 示します。計測に際しては上、下流の     |            |
| センサ間の距離を調整してこれらの三     |            |
| 角マークが順次消えるようにして下さ     |            |
| t ۱ <u>。</u>          |            |
| 」キイと キイを押します。次の項目へ    | ZERO SET   |
| 移行します。                |            |

ここに示された数値(この場合31.4mm)が、与えられた条件(配管径、 肉厚、流体種類など)での最適センサ間距離です。

『4.2.2センサ間距離の決定』と『4.2.3超音波センサの固定』に 示されたセンサの設置に際しては上、下流のセンサ間の距離(S) をこれに合わせて下さい。

12) 設定終了

ここまでで設定は終了です。引き続きゼロ点調整を行なわない場 合は下記の操作をしてデータを保存します。

| 操作        | 表示          |
|-----------|-------------|
|           | ZERO SET    |
|           | Fct.1.0.0   |
| 」を押す。     | START UP    |
|           |             |
| 」を3回押す。   | PARAM CHECK |
|           | (約10秒)      |
|           | 0.0         |
| 計測状態      | m³∕hr       |
| (ゼロ調整未完。) |             |

### 13) 誤設定

設定されたデータに矛盾があると、表示部に

## Fct.4.0.0

PARAM ERROR

と表示されます。このモードでベーシック機能設定モードを同じ 方法で、誤ったデータを修正することができます。このモードで の項目は下表の通りです。

| FUNCTION  | 表 示                    |                                    |
|-----------|------------------------|------------------------------------|
| 4.0.0     | PARAMERROR             | 設定データに誤りが                          |
|           |                        | ある。                                |
| 4.1.0     | V RANGE                | 管内径、肉厚、ライニ                         |
|           |                        | ング厚みと流量レン                          |
|           |                        | シから計算された流 使が設定可能範囲を                |
|           |                        | 超えている。                             |
| 4.1.1     | DIAMETER               | 修正する項目                             |
| 4.1.2     | PIPE WALL              | 修正する項目                             |
| 4.1.3     | LINING.TH.             | 修正する項目                             |
| 4.1.4     | FULL SCALE             | 修正する項目                             |
| 4.2.0     |                        | 雷流出カスパンが4mA                        |
|           |                        | 以下                                 |
| 4.2.1     | I 0 PCT                | 修正する項目                             |
| 4.2.2     | I 100 PCT              | 修正する項目                             |
| 4.3.0     | I MAX mA               | Fct.3.3.4のIMAX電流                   |
|           |                        | 値がI100PCTより小さ                      |
| 4.2.4     | 1 400 007              | し<br>                              |
| 4.3.1     |                        | 修正する項目                             |
| 4.3.2     |                        | 修止する項目                             |
| 4.4.0     | CUTOFF                 | FCt.3.1.4のCUIOFF ON                |
|           |                        | いる                                 |
| 4.4.1     | L.F.CUTOFF             | 修正する項目                             |
| 4.4.2     | CUTOFF ON              | 修正する項目                             |
| 4.4.3     | CUTOFF OFF             | 修正する項目                             |
| 4.5.0     | F>10KHZ                | 周波数出力の最大周                          |
|           |                        | 波数が高すぎる                            |
|           |                        | (10kHz以下のこと)                       |
| 4.5.1     | FULL SCALE             | 修正する項目                             |
| 4.5.2     | PULSOUTP.              | 修正する項目                             |
| 4.5.3     | PULSERATE              | 修正する項目                             |
| 4.5.4     | PULS/UNIT              | 修正する項目                             |
| 4.6.0     | APPL.DATA              | 設定された音速が設                          |
|           |                        | 定可能範囲を超えて                          |
| 461       |                        | ◎<br>修正する頂日                        |
| <br>A & 2 |                        | 修正する項目                             |
| 7.0.2     |                        | 修正する項目                             |
| 4.0.3     |                        | 国連教中中の部合に                          |
| 4.7.0     | FREW.UUIPUI            | 内 成 奴 山 / J の 設 た に<br>  不 整 合 あ り |
| 4.7.1     | FUNCTION P             | 修正する項目                             |
| 4.7.2     | PULSOUTP.              | 修正する項目                             |
|           | · · <b>· · · · · ·</b> |                                    |

修正方法

| 」                                      | 表示          |
|----------------------------------------|-------------|
|                                        | NEAS MODE   |
|                                        | MEAS.MODE   |
| キイを押す。                                 | NO          |
|                                        |             |
| キイを押す。                                 | YES         |
|                                        |             |
| ↓を押す。                                  | PARAM CHECK |
| 設定されたデータに矛盾があると                        | Fct.4.0.0   |
|                                        | PARAMERROR  |
| キイを押す。                                 | Fct.4.1.0   |
| この場合は『管内径、肉厚、ライニン                      | V RANGE     |
| グ厚みと流量レンジから計算された                       |             |
| 流速が設定可能範囲を超えている』と                      |             |
| いう内容の誤設定です。                            |             |
| キイを押す。                                 | Fct.4.1.1   |
| チェック、修正を行うべき項目が順番                      | DIAMETER    |
| に示されます。                                |             |
| キイを押します。                               | 6.0000E 1   |
| (現在の設定値が表示されます。)                       | mm          |
| 内容を確認して下さい。                            |             |
| 正しければユキイを押して次の項目へ                      |             |
| 移行、,誤りがあったら キイ、 キ                      |             |
| イを使用して正しい数値として下さ                       |             |
| い。正しい数値となったら→キイを押                      | Fct.4.1.1   |
| して下さい。(数値の桁の誤りが多く                      | DIAMETER    |
| あります。よく確認して下さい。)                       |             |
| キイを押す。                                 | Fct.4.1.2   |
| (前項同様)                                 | PIPE WALL   |
| キイを押す。                                 | Fct.4.1.3   |
| (前項同様)                                 | LINING. TH. |
| キイを押す。                                 | Fct.4.1.4   |
| (前項同様)                                 | FULL SCALE  |
| ↓を押す。                                  | Fct.4.1.0   |
|                                        | V RANGE     |
| ↓を押す。                                  | Fct.4.0.0   |
|                                        | PARAMERROR  |
| ↓を3回押す。                                |             |
| 設定が正しければ                               |             |
| 計測状態                                   | 0.0         |
| (ゼロ調整未完。)                              | m³/hr       |
| ······································ |             |
| 設定に誤りがまだあると                            | Fct.4.0.0   |
| (前に戻ってまた設定チェック)                        | PARAMERROR  |

## 6.6 ゼロ点調整

運転開始の前にゼロ点調整を実施して下さい。 また、ゼロ点調整を行う前に正しくセンサが設置されている事を 確認して下さい。 ゼロ点調整は、 1) 内蔵ゼロ (DEFAULT) と 2) 実ゼロ(MEASURED)の2種類があります。 液体の流れを停止でない場合は内蔵ゼロを停止できる場合は実ゼ

ロを選択して下さい。確実なゼロ点を確保するために実ゼロ調整 を行うことをおすすめ致します。

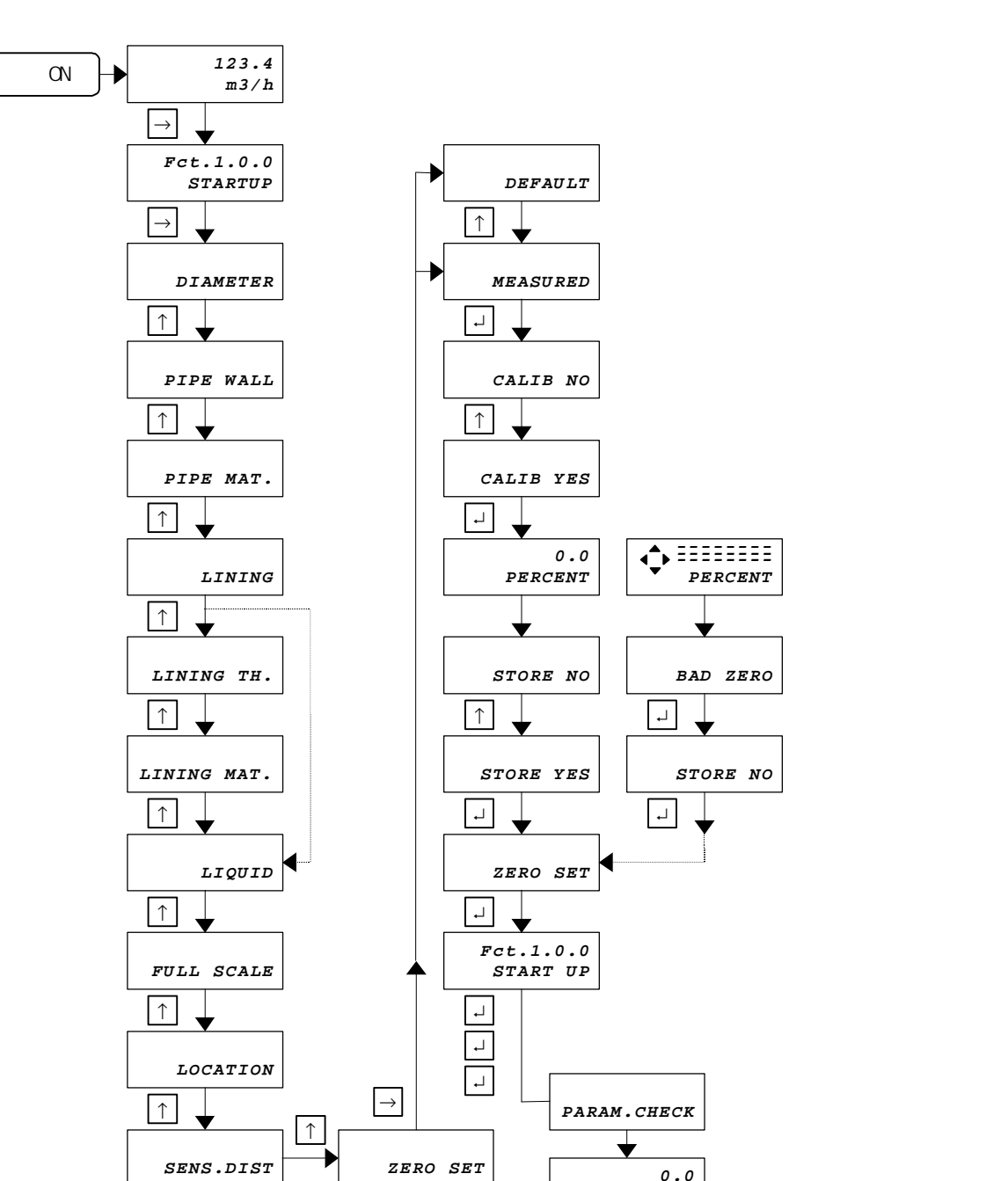

#### 実ゼロ点調整方法

この実ゼロ点調整の操作は流量が静止していない状態でも有効となってしまいますので、必ず流体が静止していることを確認してから 実施して下さい。流体が移動しているとにきこの操作を行うと、そ

の時点でのデータをゼロ 点として記憶してしまい、著しい精度不良 となります。十分注意して下さい。

m3/h

また、実ゼロ点調整を行う際は、センサが設置された配管が、満液 状態である事を確認して下さい。

満液状態が確保されない場合は表示器左上に4個の( )三角マーク が表示されます。この状態で実ゼロ点調整を行ってもBAD ZERO(ゼ ロ点調整不可)と表示されますので、ご注意願います。

#### \*1: 内蔵ゼロ調整への戻り方

| 操作      | 表示                     |
|---------|------------------------|
| 通常表示    | 123.4m <sup>3</sup> /h |
| キイを押す。  | Fct1.0.0 START UP      |
|         |                        |
| キイを押す。  | DIAMETER               |
| キイを押す。  | PIPE WALL              |
| キイを押す。  | PIPE MAT.              |
| キイを押す。  | LINING                 |
| キイを押す。  | LINING TH.             |
| キイを押す。  | LINING MAT.            |
| キイを押す。  | LIQUID                 |
| キイを押す。  | FULL SCALE             |
| キイを押す。  | LOCATION               |
| キイを押す。  | SENS.DIST.             |
| キイを押す。  | ZERO SET               |
| キイを押す。  | MEASURED               |
| キイを押す。  | DEFAULT                |
|         | (内蔵ゼロ)                 |
| ↓を押す。   | ZERO SET               |
|         | Fct.1.0.0              |
| ↓を押す。   | START UP               |
| ↓を3回押す。 | PARAM CHECK            |
|         | (約10秒)                 |
|         | 0.0                    |
| 計測状態    | m <sup>3</sup> /hr     |

さあこれで準備完了。計測を開始します。

## 6.7 計測開始

ゼロ点調整が完了したら、計測に移ります

## 6.8 流体の超音波伝播速度の測定

UL600Nではその流体の超音波伝播速度が不明の場合、センサ間の超 音波伝達時間を測定して、伝播速度を算出することができます。 下記方法で行います。

1) 表示の設定

センサ間の超音波伝達時間を表示するために下記の設定を行 います。

| 操作       | 表示                     |
|----------|------------------------|
| 計測モード    | 123.4                  |
|          | m³/h                   |
| キイを押す    | Fct.1.0.0              |
|          | START UP               |
| キイを2回押す  | Fct.3.0.0              |
|          | INSTALLATION           |
| キイを押す    | Fct.3.1.0              |
|          | FLOW DATA              |
| キイを押す    | Fct.3.2.0              |
|          | DIASPLAY               |
| キイを押す    | Fct.3.2.1              |
|          | DISP FLOW              |
| キイを押す。   | Fct.3.2.2              |
|          | DISP TOTAL             |
| キイを押す。   | Fct.3.2.3              |
|          | UNIT TOTAL             |
| 十1 老押9。  | FCL.3.2.4<br>Error Mea |
| キイを畑す    | Ect 3 2 5              |
| T12JT9。  | DISP TRAN. T           |
| キイを押す    | NO                     |
| キイを押す。   | YES                    |
| →を押す。    | Fct.3.2.5              |
|          | DISP TRAN. T           |
| ↓を押す。    | Fct.3.2.0              |
|          | DIASPLAY               |
| 」を押す。    | Fct.3.0.0              |
|          | INSTALL                |
| .⊣を3回押す。 | 計測モード                  |
|          | (流量表示)                 |
| キイを押す。   | 超音波伝達                  |
|          | 時間表示                   |
| キイを押す。   | 計測モード                  |
|          | (流量表示)                 |

この設定により、 キイを押すことにより表示器には流量、積算値 とセンサ間の超音波伝達時間がµS単位で切換え方式で表示されま す。

- 2) 測定方法
- 超音波伝播速度を1500m/s(水相当)と仮定してセンサを配管に 取り付けます。
- 表示器左上の4個の三角マーク()がすべて消えるようにセン サ位置の微調整を行います。
- 4個の三角マーク()がすべて消えている時点で、表示器の数 値(超音波伝達時間)を読み取ります。(この数値をTTとしま す。)
- この伝達時間は配管壁の通過時間も含んでいますので、下式に より補正します。
  - a. ステンレスまたは鋳鉄管の場合

 $TTT = TT - 0.8 \times t - 7.6$ 

b. 樹脂配管の場合

TTT = TT - 1.2 × t - 7.6

- TTT : 補正伝達時間(µS)
- TT : 測定伝達時間(µS)
- t : 配管肉厚 (mm)
- こうして得た補正伝達時間(µS)TTTから下式により当該液体
   中での超音波伝播速度を算出します。

 $V = 1054 \times d \div TTT$ 

- V : 超音波伝播速度 (m/s)
- d : 配管内径(mm)
- TTT : 補正伝達時間(µS)
- 3) 設 定

上述の方法で得た超音波伝播速度 (m/s)をスタートアップメ ニューのLIQUIDの項目に入力します。 この入力を行い、他のデータ(配管種類、内径、肉圧など)も実 際の条件と一致していることを確認します。

4) スタートアップメニューのSENS.DIST.の項目を呼出しセンサ 間距離を確認します。

ここで表示されているセンサ間距離(mm単位)と実際に配管に 設置されているセンサ間距離を比較します。

違いが5mm以内であればOK。 違いが5mm以上であれば再度2)の操作を繰り返して下さい。

こうして求めた超音波伝播速度V(m/s)をスタートアップモードの LIQUIDの項目で入力します。 8. 運 転 8.1表 示

0.112 /

計測を開始すると、下記の様な表示になります。

123.4

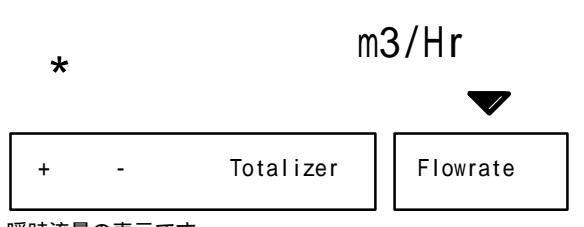

瞬時流量の表示です。

下段の マークは現在の表示内容を示します。 Flowrate : 瞬時流量

| +         | : | 正方向積算流量   |
|-----------|---|-----------|
| -         | : | 逆積算流量     |
|           | : | 正逆差流量     |
| Totalizer | : | 正逆両方向加算流量 |

表示内容を変更したい場合は キイを押して下さい。キイを押す毎 に

瞬時流量 正方向積算流量 瞬時流量.....

の順で表示が切り換わります。(標準設定の場合) また逆方向に流れている場合には数値の左端に『-』(マイナス)が 表示されます。

瞬時流量表示の小数点位置

"%(PERCENT)"は設定された流量レンジの百分率表示を示し、0.% ステップで表示されます。(0.0~100.0PERCENT) 実流量単位表示のときは、m3/hr等の単位で表示されますが、いずれ の単位でも設定されたフルスケール値によって表示される桁数(小

数点位置)は下表のようになります。

| フルスケール値             | 表示  |
|---------------------|-----|
| 0 0.0666            | 0.0 |
| 0.0666 < Q < 0.6666 | 0.  |
| 0.6666 < Q < 6.6666 |     |
| 6.666 < Q < 66.66   |     |
| 66.66 < Q 666.6     |     |
| Q < 666.6           |     |

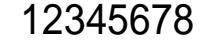

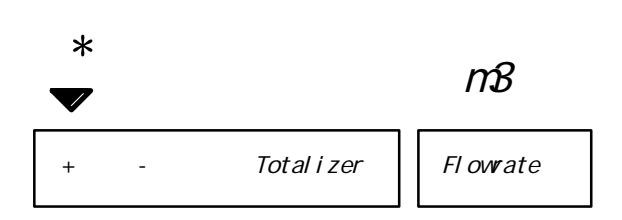

積算流量表示の小数点位置

いずれの単位で設定した場合でも積算流量表示の小数点位置は下表のようになります。

| 積算流量値           | 表示  |
|-----------------|-----|
| 0 < 1           | 0.  |
| 1 < 999         |     |
| 1000 < 99999999 |     |
| 99999999 <      | . E |

### 8.2 エラー表示

左下の\*マークは何らかのエラーが発生しているかまた運転中にエ ラーが発生したことを示します。

8.3.6 『エラーの確認とリセットの方法』を参照して対処して下さい。

停電発生もエラーとして記録されます。このため電源を投入して運転開始するとこの\*マークが表示されます。面倒ですがリセット操作をして下さい。

123.4

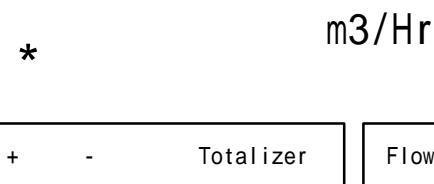

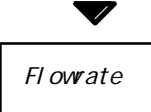

## 8.3 各種設定変更

## 8.3.1 表示内容の変更

標準設定では瞬時流量か正方向積算流量の選択表示となっています。 これを自動的に約3秒間隔で切換え表示とすることができます。下記 の設定作業を行います。

| 操作        | 表示                         |
|-----------|----------------------------|
|           |                            |
| 計測モード     | 123.4<br>m <sup>3</sup> /h |
| キイを押す。    | FCT.1.0.0                  |
|           | STARTUP                    |
| キイを2回押す。  | FCT.3.0.0                  |
|           | INSTALL                    |
|           | FCT.3.1.0                  |
| キイを押す。    | FLOW DATA                  |
|           | FCT.3.2.0                  |
| キイを押す。    | DISPLAY                    |
|           | FCT.3.2.1                  |
| キイを押す。    | DISFLOW                    |
|           | FCT.3.2.6                  |
| キイを5回押す。  | CYCL DISP                  |
| キイを押す。    | NO                         |
|           |                            |
| キイを5回押す。  | YES                        |
| 」を押す。     | FCT.3.2.6                  |
|           | CYCL DISP                  |
| ↓を押す。     | FCT.3.2.0                  |
|           | DISPLAY                    |
| 」を押す。     | FCT.3.0.0                  |
|           |                            |
|           | (計測モードにな                   |
|           | ර)                         |
| (日動切換え表示) | 123.4                      |
|           | m³/hr                      |

流量の変化が大きく表示がフラフラして見にくい場合はアナログ 時定数を変更します。

Fct.3.3.5を選択して時定数を変更して下さい。工場設定は4秒になっています。10秒位でどうでしょう?

| 操作       | 表示         |
|----------|------------|
|          |            |
| 計測モード    | 123.4      |
|          |            |
| キイを押す。   | FCT.1.0.0  |
|          | STARTUP    |
| キイを2回押す。 | FCT.3.0.0  |
|          | INSTALL    |
|          | FCT.3.1.0  |
| キイを押す。   | FLOW DATA  |
|          | FCT.3.3.0  |
| キイを2回押す。 | CURROUTPUT |
|          | FCT.3.3.1  |
| キイを押す。   | FUNCTION I |
|          | FCT.3.3.5  |
| キイを4回押す。 | I CONST    |
|          | 4.0000E 0  |
| キイを押す。   | SEC        |
|          | 1.0000E 0  |
| キイを7回押す。 | SEC        |
|          | 1.0000E 0  |
| キイを6回押す。 | SEC        |
|          | 1.0000E 1  |
| キイを押す。   | SEC        |
| ↓を押す。    | FCT.3.3.5  |
|          | I CONST    |
| 」を押す。    | FCT.3.3.0  |
|          | CURROUTPUT |
| ↓を押す。    | FCT.3.0.0  |
|          | INSTALL    |
|          | (計測モードにな   |
| ↓を3回押す。  | ි)         |
|          | 123.4      |
|          | m³∕hr      |

8.3.3 積算流量表示の単位を変更したい。

標準設定では積算流量の表示単位はm<sup>3</sup>となっています。これを変更 する場合は下記の設定作業を行います。

積算流量の表示単位m<sup>3</sup>、Liter、USG、ユーザ特殊単位から選択でき ます。下記にm<sup>3</sup>からリッター(Liter)に変更する場合を示します。

| 操作       | 表示          |
|----------|-------------|
|          |             |
| 計測モード    | 123.4       |
|          | m³∕h        |
| キイを押す。   | FCT.1.0.0   |
|          | STARTUP     |
| キイを2回押す。 | FCT.3.0.0   |
|          | INSTALL     |
|          | FCT.3.1.0   |
| キイを押す。   | FLOW DATA   |
| + / * 四十 | FCT.3.2.0   |
| - +1を押9。 | DISPLAY     |
| キノを囲す    | F61.3.2.1   |
| ተተረታዋን。  |             |
| キイを2回押す  | ////T TOTAI |
|          | Chill Tomic |
| キイを押す。   | m³          |
|          |             |
| キイを1回押す。 | Liter       |
| ↓を押す。    | FCT.3.2.3   |
|          | UNIT TOTAL  |
| ↓を押す。    | FCT.3.2.0   |
|          | DISPLAY     |
| ↓を押す。    | FCT.3.0.0   |
|          | INSTALL     |
|          | (計測モードにな    |
| ↓を3回押す。  | る)          |
|          | 123.4       |
|          | Liter       |

## 8.3.4 積算値をリセットしたい。

積算計のリセットは下記の操作で行います。これは正方向積算値の リセット方法です。逆方向流量積算値のリセットを行う場合は、 TOTAL +表示が出ている段階で、キイを押し、TOTAL - を呼び出 して同様にリセット操作を行います。

| 操作        | 表示             |
|-----------|----------------|
| 計測モード     | 123.4          |
|           | m³/h           |
| ↓キイを押す。   | CodE           |
|           |                |
| キイを押す。    | CodE           |
|           | *-             |
|           | CodE           |
| キイを押す。    | **             |
|           |                |
| (ちよっと待つと) | ERROR LIST     |
|           |                |
| キイを押す。    | RESET          |
|           |                |
| キイを押す。    | TOTAL +        |
|           |                |
| キイを押す。    | RESET NO       |
|           |                |
| キイを押す。    | RESET YES      |
| ↓キイを押す。   | TOTAL +        |
| ↓キイを押す。   | RESET          |
|           | (計測モードにな       |
| ↓を押す。     | ත)             |
|           | 0              |
|           | m <sup>3</sup> |

8.3.5 パルス出力の単位を変更したい。

標準設定では積算流量パルスは1パルスあたりm<sup>3</sup>となっています。これを変更したい場合は下記の設定作業を行います。

パルス出力のレートは

1)1パルス当たりの単位で設定する方法(PLUS/UNIT)

 フルスケール流量における周波数を数値で設定する方法 (PULSRATE)

があります。

Fct.3.4.2 PULSOUTPUTで PULS/UNITを選択すると PULSE/m<sup>3</sup>、 PULS/Liter、PULS/USGの中から単位を選択できます。

Fct.3.4.2 PULSOUTPUTでPULSRATEを選択するとフルスケールにお けるパルス出力周波数を数値入力します。 単位はPULSE/h、PULSE/Min、PULSE/secの中から選択できます。 Fct.3.4.2でPULSRATEを選択し、フルスケール流量に対して、500パ ルス/hrの設定から50000パルス/hrに設定変更する場合の例を以下 に示します。

(フルスケール流量はFct1.0.0で設定した値)

| 操作                   | 表示                       |
|----------------------|--------------------------|
| 計測モード                | 123.4                    |
|                      | m³/h                     |
| キイを押す。               | Fct.1.0.0                |
|                      | STARTUP                  |
| キイを2回押す。             | Fct.3.0.0                |
|                      | INSTALL                  |
| キイを押す。               | Fct.3.1.0                |
|                      | FLOW DATA                |
| キイを3回押す。             | Fct.3.4.0                |
|                      | FREQOUTPUT               |
| キイを押す。               | Fct.3.4.1                |
|                      | FUNCTION F               |
| キイを押す。               | Fct.3.4.2                |
|                      | PULSOUTPUT               |
| キイを押す。               |                          |
|                      | PULS/UNIT                |
| ー キイを押す。<br>         | PULSRATE                 |
| ↓キイを押す。              | Fct.3.4.2                |
|                      | PULSOUTPUT               |
| キイを押す。               | Fct.3.4.3                |
|                      | PULSRATE                 |
| キイを押す。               | 5.0000E 2                |
| (現在フルスケールで500パルス/h)  | Pulse/Hr                 |
| キイを7回押して上段の最終桁の2を    | 5.0000E 2                |
| 点滅させる。               | Pulse/hr                 |
| キイを2回押す。             | 5.0000E 4                |
| (フルスケールで50000パルス/hに変 | Pulse/hr                 |
| 更)                   |                          |
| ↓を押す。                | Fct.3.4.3                |
|                      | PULSRATE                 |
| ↓を押す。                | Fct.3.4.0                |
|                      | FREQOUTPUT               |
| ↓を押す。                | Fct.3.0.0                |
|                      | INSTALL                  |
|                      | (計測モードにな                 |
| ↓を3回押す。              | ( <u>1</u> , ක ් )<br>ක) |
|                      | 123.4                    |
|                      | m <sup>3</sup> /hr       |

Fct.3.4.2でPULS/UNITを選択し、1パルス1m<sup>3</sup>の設定から1パルス100 リッターに設定変更する場合の例を次に示します。

100リッターは0.1m<sup>3</sup>ですから10パルス/m<sup>3</sup>と設定します。設定要領は 以下のようになります。

\_\_\_\_\_

| 操作                                | 表示                              |
|-----------------------------------|---------------------------------|
| 計測モード                             | 123.4                           |
|                                   | m³/h                            |
| キイを押す。                            | Fct.1.0.0                       |
|                                   | STARTUP                         |
| キイを2回押す。                          | Fct.3.0.0                       |
|                                   | INSTALL                         |
| キイを押す。                            | Fct.3.1.0                       |
|                                   | FLOW DATA                       |
| キイを3回押す。                          | Fct.3.4.0                       |
|                                   | FREQOUTPUT                      |
| キイを押す。                            | Fct.3.4.1                       |
|                                   | FUNCTION F                      |
| キイを押す。                            | Fct.3.4.2                       |
|                                   | PULSOUTPUT                      |
| キイを押す。                            |                                 |
|                                   | PULS/UNIT                       |
| ↓を押す。                             | Fct.3.4.2                       |
|                                   | PULSOUTPUT                      |
| キイを押す。                            | Fct.3.4.3                       |
|                                   | PULSE/UNIT                      |
| キイを押す。                            | 1.0000E 0                       |
| 1パルス1m3                           | PULS/m <sup>3</sup>             |
| キイを7回押してE右側の0を点滅さ                 | 1.0000E 0                       |
| せる                                | PULS/m <sup>3</sup>             |
| キイを押す。                            | 1.0000E1                        |
| 1パルス100リッター=0.1m <sup>3</sup> に変更 | PULS/m3                         |
|                                   | E1 <i>は</i> 10 <sup>1</sup> の意味 |
| ↓を押す。                             | Fct.3.4.3                       |
|                                   | PULSE/UNIT                      |
| ↓を押す。                             | Fct.3.4.0                       |
|                                   | FREQOUTPUT                      |
| ↓を押す。                             | Fct.3.0.0                       |
|                                   | INSTALL                         |
|                                   | PARAM CHECK                     |
| ↓を3回押す。                           | (計測モードになる)                      |
| -                                 | 123.4                           |
|                                   | m³/hr                           |

## 8.3.6 エラーリセット

計測モードに移行した際、表示部の左下に\*マークが表示されている 場合があります。この場合は以下の手順でエラーの確認ならびにエ ラーリストからのリセットを行って下さい。

| 操作                | 表示                      |
|-------------------|-------------------------|
| 計測モード             | 123.4                   |
|                   | * m³/Hr                 |
| ↓を押す。             | CodE                    |
|                   |                         |
| キイを押す。            | CodE                    |
|                   | * -                     |
| キイを押す。            | ERROR LIST              |
| キイを押す。            | =02Err.=( <i>注</i> 1)   |
|                   | CUR.OUTP.I( <i>注</i> 2) |
| キイを押す。            | =02 Err.=               |
|                   | PULS.OUTP.F             |
| エラーの発生件数に応じた数だけ キ |                         |
| イを押す。             |                         |
| キイを押す。            | ERR.ACQUIT              |
| キイを押す。            | ACQUIT YES              |
| ↓を押す。             | ERROR LIST              |
| 」キイを押す。           | (計測モードになる)              |
|                   | 123.4                   |
|                   | m³/Hr                   |

注1 : 2このエラーが発生していることを示しています。

注2 : エラーの内容を示します。

エラーメッセージと対応一覧

| エラーメッセージ       | 内容                                                                                                    | 対応                                                                               |
|----------------|----------------------------------------------------------------------------------------------------|----------------------------------------------------------------------------------|
| SIGN LOST      | 超音波が伝播していない                                                                                              | センサ取付けチェック、<br>気泡混入など                                                            |
| TOTALIZER      | 内蔵カウンタオーバーフ<br>ロー                                                                                        | カウンタリセット実施                                                                       |
| FREQ.OUTPUT.F  | 周波数出力カレンジオー<br>バー                                                                                        | -                                                                                |
| CUR.OUTP.I     | 電流出力カレンジオーバ<br>ー                                                                                         | -                                                                                |
| CAL.DATA       | 内部補正データ消失                                                                                                | 弊社までご連絡下さい                                                                       |
| EE1EE2         | メモリーチェック時にエ<br>ラー発生                                                                                      | 電源をON/OFFして下さ<br>い。それでも復旧しなけ<br>れば弊社までご連絡下さ<br>い。                                |
| EEPROM2        | メモリーチェック時にエ<br>ラー発生                                                                                      | 電源をON/OFFして下さ<br>い。それでも復旧しなけ<br>れば弊社までご連絡下さ<br>い。                                |
| ROM            | メモリーチェック時にサ<br>ムチェックエラー発生                                                                                | 弊社までご連絡下さい。                                                                      |
| RAM            | 設定データ確認時にエラ<br>ー 発 生 。 Fct.3.5.8 の<br>DEFAULTSETをYESにし、電<br>源をON/OFFして下さい。そ<br>れでも復旧しなければ弊<br>社までご連絡下さい。 | Fct.3.5.8のDEFAULTSET<br>をYESにし、電源をON/OFF<br>して下さい。それでも復<br>旧しなければ弊社までご<br>連絡下さい。 |
| STORE          | RS232C出力用のバッファ<br>の約90%が一派になった                                                                           | -                                                                                |
| FATAL<br>ERROR | サムチェックエラー発生                                                                                              | 弊社までご連絡下さい。                                                                      |

<sup>(</sup>この場合は電流出力の設定がおかしい。)

## 9. ベーシック機能設定モードと標準設定

## 9.1 設定項目一覧

プロセス毎の設定項目の他にUL600Nではベーシック機能設定モードで下記の項目の設定ができます。

| 3.0.0 | FUNCTION NO. | 設定項目           | 表示                 | 設定(選択)可能範囲            | 工場出荷時設定              |
|-------|--------------|----------------|--------------------|-----------------------|----------------------|
|       | 3.1.1        | 補正係数           | PRIM.CORR.         | 0.0000E 0 ~ 2.0000E 0 | 1.0000E 0            |
| 3.1.0 | 3.1.2        | 超音波伝播速度出力      | TRAN.RANGE         | -                     | -                    |
| 流量計   | 3.1.3        | ローカット          | L.F.CUTOFF         | YES, NO               | NO                   |
| 出力設定  | 3.1.4        | ローカット点         | CUTOFF ON          | 1 ~ 20%               | 1%                   |
|       | 3.1.5        | ローカット復帰点       | CUTOFF OFF         | 1 ~ 20%               | 5%                   |
|       | 3.2.1        | 瞬時流量表示         | DISP.FLOW          | NO DISPLAY            |                      |
| 3.2.0 |              |                |                    | m3/sec.,m3/min.,m3/h. |                      |
| 表示出力  |              |                |                    | L/sec.,L/min.,L/h     |                      |
| 設定    |              |                |                    | USG/sec.USG,/min      | - 4                  |
|       |              |                |                    | USG,/h                | m3/h                 |
|       |              |                |                    | ユーサ特殊単位<br>DEPCENT(%) |                      |
|       | 3 2 2        |                |                    |                       |                      |
|       | 5.2.2        | 但并加重化小         | DIGI . TOTAL       | +TOTAL                |                      |
|       |              |                |                    | - TOTAL               | +TOTAL               |
|       |              |                |                    | +/-TOTAL              |                      |
|       |              |                |                    | SUM TOTAL             |                      |
|       |              |                |                    | ALL TOTAL             |                      |
|       | 3.2.3        | 積算単位           | UNIT TOTAL         | m3,L,USG,             |                      |
|       |              |                |                    | ユーザ特殊単位               | m3                   |
|       | 3.2.4        | エラーメッセージ表示     | Error Msg.         |                       | NO MESSAGE           |
|       | 3.2.5        | 超音波伝播速度表示      | DIAP.TRAN.T        | YES, NO               | NO                   |
|       | 3.2.6        | 自動切換え表示        | CYCL.DISPL.        | YES, NO               | NO                   |
|       | 3.3.1        | 電流出力方法         | FUNCTION I         | -                     | 1DIR                 |
| 3.3.0 | 3.3.2        | 0%時電流値         | (I 0 PCT)          | -                     | 04 mA                |
| 電流出力  | 3.3.3        | 100%時電流値       | (I 100 PCT)        | -                     | 20 mA                |
| 設定    | 3.3.4        | オーバレンジ電流値      | (I MAX)            | -                     | 22 mA                |
|       | 3.3.5        | 電流出力時定数        | T-CONST.I          | 0.04~3600秒            | 4.0000E 0(4秒)        |
| 3.4.0 | 3.4.1        | 周波数出力方法        | FUNCTION F         | -                     | 1DIR                 |
| 周波数出力 | 3.4.2        | 周波数出力          | PULSOUTP           | -                     | PULS/UNIT            |
| 設 定   | 3.4.3        | 周波数出力単位        | PULS/UNIT/PULSRATE | -                     | 1.0000E 0 (PULSE/m3) |
|       | 3.4.4        | 周波数出力時定数       | T-CONST.F          | -                     | T(F)=T(I)            |
|       | 3.5.1        | 表示言語           | LANGUAGE           |                       | 英語                   |
| 3.5.0 | 3.5.2        | 出力ホールド         | OUTP.HOLD          |                       | NO                   |
| 特殊設定  | 3.5.3        | ユーザ特殊単位        | UNIT TEXT          |                       | //                   |
|       | 3.5.4        | ユーザ特殊単位換算値(体積) | FACT.QUANT         |                       | 1.0000E 0            |
|       | 3.5.5        | ユーザ特殊単位換算値(時間) | FACT.TIME          |                       | 1.0000E 0            |
|       | 3.5.6        | 年月日設定          | SET DATE           |                       | 日本時間                 |
|       | 3.5.7        | 時間設定           | SET TIME           |                       | 日本時間                 |
|       | 3.5.8        | データクリア         | DEFAULT SET        |                       | NO                   |
|       | 3.5.9        | ソフトウエアバージョン    | SOFT. V. NR.       |                       | -                    |
| 3.6.0 | 3.6.1        | プリンタ/RS232C出力  | OUTP.PARAM         |                       | NO                   |
| データ出力 | 3.6.2        | RS232C出力内容     | OUTP.DATA          |                       | NO                   |
| 設 定   | 3.6.3        | データ出力選択        | SEL.COMM.          |                       | PRINT                |
|       | 3.6.6        | データROMクリア      | RESET DATA         |                       | NO                   |

### 9.2 項目別説明

(各項目の先頭の数字は設定するファンクションのNO.に対応してい) ます。) 3.1.1 補正係数(PRIM.CORR.) なんらかの理由で表示、出力の『かさあげ』をしたい時に使用しま す。 1.1000E 0 とすると、表示、出力が計測値の1.1倍(10%アップ)になります。 3.1.2 超音波伝播速度出力TRAN.RANGE これを使用することはありません。変更しないで下さい。 3.1.3 ローカットL.F.CUTOFF 3.3.1 電流出力方法 アナログおよび周波数出力のローカットの有無を指定します。 ローカットをしたい場合はYESを選択して↓を押します。1.1.4およ び1.1.5へ移行します。 3.3.2 0%時電流値 3.1.4 ローカット点CUTOFF ON フルスケールの1~20%の範囲で指定します。 3.1.5 ローカット復帰点CUTOFF OFF フルスケールの1~20%の範囲で指定します。 3.2.1 瞬時流量表示DISP.FLOW 瞬時流量の表示方法(単位)を指定します。選択方式です。選択肢は NO DISPLAY(表示なし) m<sup>3</sup>/sec.,m<sup>3</sup>/min.,m<sup>3</sup>/h. L/sec., L/min., L /h USG/sec.USG,/min.,USG,/h ユーザ特殊単位(1.5.3ユーザ特殊単位)参照 PERCENT(%) です。 3.4.2 周波数出力 3.2.2 積算流量表示DISP.TOTAL PULS/UNIT 積算流量の表示方法を指定します。選択方式です。選択肢は PULSERATE NO DISPLAY 表示しない +TOTAL 正方向積算値 -TOTAL 逆方向積算値 力。 +/-TOTAL 正逆両方向積算値(絶対値) (正方向-逆方向)積算値 SUM TOTAL ALL TOTAL とにかく全て合計した値 です。 3.2.3 積算単位UNIT TOTAL (3.2.2積算流量表示DISP.TOTALでNO DISPLAYが表示しないが選択さ れている時はこの項目は表示されません。) 積算流量の表示単位を指定します。選択方式です。選択肢は m<sup>3</sup>、Liter、USG ユーザ特殊単位(3.5.3ユーザ特殊単位)参照 です。 3.2.4 エラーメッセージ表示Error Msg. NO MESSAGEが標準設定になっています。 変更しないで下さい。

3.2.5 超音波伝播速度表示DIAP.TRAN.T YESまたはNOを選択します。

計測液体中での超音波伝播速度が不明の場合、この機能を使って計 測することができます。

3.2.6 自動切換え表示CYCL.DISPL. 何種類かの表示を見たい時に使用します。 YESまたはNOを選択します。 YESを選択すると他のファンクションで表示を行うことが設定され ている項目が約5秒毎に切換え表示になります。 またNOを選択して、かつ他のファンクションで表示を行うことが設 定されている項目が複数項目ある場合には、 キイを押せば順次表 示項目が切り換わります。

3.3.1 電流出力方法 FUNCTION I1DIR(単方向出力)に設定されています。変更しないで下さい。

3.3.2 0%時電流値 (I 0 PCT) 4mAに設定されています。変更しないで下さい。

3.3.3 100%時電流値 (I 100 PCT)
 20mAに設定されています。変更しないで下さい。

3.3.4 オーバレンジ電流値 (I MAX) 22mAに設定されています。変更しないで下さい。

3.3.5 電流出力時定数 T-CONST.I
 4秒に設定されています。
 増減は キイで行います。
 なおこの電流出力時定数は瞬時流量表示の時定数にもなります。

3.4.1 周波数出力方法 FUNCTION F1DIR(単方向出力)に設定されています。変更しないで下さい。

3.4.2 周波数出力 PULSOUTP
 PULS/UNIT 一定容積当たりのパルス数を指定。
 PULSERATE フルスケール時の周波数を指定。

3.4.3 周波数出力単位 PULS/UNIT
 一定容積当たりのパルス数またはフルスケール時の周波数を数値入力。

3.4.4 周波数出力時定数 T-CONST.F
 電流出力時定数と同じまたは40m sec.を選択。

3.5.1 表示言語LANGUAGE 英語表示設定になっています。変更しないで下さい。 残念ながら日本語はありません。ごめんなさい。

 3.5.2 出力ホールドOUTP.HOLD
 計測モードから他のモードに移行している間、出力をホールドする かどうかを指定します。
 YESに標準設定されています。

 3.5.3 ユーザ特殊単位
 UNIT TEXT
 特殊単位名称を入力します。1.2.1瞬時流量表示(DISP.FLOW)で『ユ ーザ特殊単位』を選択した場合ここで入力した単位で表示されます。
 1.5.4と1.5.5も併せて設定します。 3.5.4 ユーザ特殊単位換算値(体積) FACT.QUANT ユーザ特殊単位の体積ファクターをm3相当で入力します。

3.5.5 ユーザ特殊単位換算値(時間) FACT.TIME
 ユーザ特殊単位の時間ファクターを秒相当で入力します。(例 24時間= 8.6400E 1 秒)

 3.5.6 年月日設定 SET DATE
 MM(月)---DD(日)--YY(年)
 で入力して下さい。出荷時に設定してありますので、電源が完全に 切れない限り設定変更の必要はありません。

3.5.7 時間設定 SET TIME
 HH(j時)---MM(分)--SS(秒)
 で入力して下さい。出荷時に設定してありますので、電源が完全に
 切れない限り設定変更の必要はありません。

3.5.8 データクリア DEFAULT SET

3.5.9 ソフトウエアバージョン SOFT. V. NR.

- 3.6.1 プリンタ/RS232C出力 OUTP.PARAM
- 3.6.2 RS232C出力内容 OUTP.DATA
- 3.6.3 データ出力選択 SEL.COMM.
- 3.6.6 データROMクリア RESET DATA

10.2 CPUテストPROCESSOR

UL600N-C変換器には模擬出力モードがりますので、簡単にループチ エラーとなった場合は弊社までご連絡下さい。 ェックなどを行うことができます。 このチェックはセンサを接続していない状態でも実施できます。 操 作

10.1 表示テストDISP.TEST

表示のLCDを確認するテストです。下記方法で行います。

| 操作           | 表示                     |
|--------------|------------------------|
| 計測モード        | 123.4                  |
|              | m³/h                   |
| キイを押す。       | Fct.1.0.0              |
|              | STARTUP                |
| キイを押す。       | Fct.2.0.0              |
|              | TEST                   |
| キイを押す。       | Fct.2.1.0              |
|              | DISPLAY                |
| キイを押す。       | Fct.2.1.1              |
|              | DISP.TEST              |
| キイを押す。       |                        |
|              | NO                     |
| キイを押す。       |                        |
|              | YES                    |
| ↓を押す。        | 表示開始すべてのLCD            |
|              |                        |
|              | しま9。(約50秒街か)<br>(1ます)) |
| キニニュレゼタフォスレ  |                        |
| 表示テストが終」9 ると | FCIZ.I.I               |
|              | Eat 2.4.0              |
| -⊐~21#9。     |                        |
|              |                        |
| ↓を押り。        | Fct.2.0.0              |
|              | TEST                   |
|              | (計測モードになる)             |
| ↓を3回押す。      | 123.4                  |
|              | m <sup>3</sup> /hr     |

内蔵のマイクロプロセッサのテストです。 エラーとなった場合は弊社までご連絡下さい。

| 操作                                      | 表示         |
|-----------------------------------------|------------|
| 計測モード                                   | 123.4      |
|                                         | m³/h       |
| キイを押す。                                  | Fct.1.0.0  |
|                                         | STARTUP    |
| キイを押す。                                  | Fct.2.0.0  |
|                                         | TEST       |
| キイを押す。                                  | Fct.2.1.0  |
|                                         | DISPLAY    |
| キイを押す。                                  | Fct.2.2.0  |
|                                         | PROCESSOR  |
| キイを押す。                                  | Fct.2.1.1  |
|                                         | 8048 TEST  |
| キイを押す。                                  |            |
|                                         | NO         |
| キイを押す。<br>                              | VES        |
|                                         | 8048 FRR   |
| ↓ · · · · · · · · · · · · · · · · · · · | NO ERROR   |
|                                         | Fct2.1.1   |
|                                         | 8048 TEST  |
| ↓を押す。                                   | Fct.2.2.0  |
|                                         | PROCESSOR  |
| ↓を押す。                                   | Fct.2.0.0  |
|                                         | TEST       |
|                                         | (計測モードになる) |
| ↓を3回押す。                                 | 123.4      |
|                                         | m³/hr      |

## 10.3 電流出力テストTEST

\_\_\_\_

## 電流模擬出力を行うことができます。下記方法で行って下さい。 パルスを行うことができます。下記方法で行って下さい。

\_\_\_\_

\_

| 操作             | 表示         |
|----------------|------------|
| 計測モード          | 123.4      |
|                | m³/h       |
| キイを押す。         | Fct.1.0.0  |
|                | STARTUP    |
| キイを押す。         | Fct.2.0.0  |
|                | TEST       |
| キイを押す。         | Fct.2.1.0  |
|                | DISPLAY    |
| キイを押す。         | Fct.2.2.0  |
|                | PROCESSOR  |
| キイを押す。         | Fct.2.3.0  |
|                | CURROUTPUT |
| キイを押す。         | Fct.2.3.1  |
|                | TEST       |
| キイを押す。         | 0          |
| (電流出力OmA)      | mA         |
| キイを押す。         | 4          |
| (電流出力4mA)      | mA         |
| キイを押す。         | 8          |
| (電流出力6mA)      | mA         |
| キイを押す。         | 12         |
| (電流出力12mA)     | mA         |
| キイを押す。         | 16         |
| (電流出力16mA)     | mA         |
| キイを押す。         | 20         |
| (電流出力20mA)     | mA         |
| キイを押す。         | 22         |
| (電流出力22mA)     | mA         |
| キイを押す。         | 0          |
| (電流出力OmAにもとる。) | mA         |
| │↓を押す。         | Fct.2.3.1  |
|                | IEST       |
| └┙を押り。         | Fct2.3.0   |
|                |            |
| │↓を押す。         | Fct.2.0.0  |
|                | TEST       |
|                | (計測モードになる) |
| 」を3回押す。        | 123.4      |
|                | m³/hr      |

## 10.4 周波数出力テストTEST

| 操作                   | 表示         |
|----------------------|------------|
| 計測モード                | 123.4      |
|                      | m³/h       |
| キイを押す。               | Fct.1.0.0  |
|                      | STARTUP    |
| キイを押す。               | Fct.2.0.0  |
|                      | TEST       |
| キイを押す。               | Fct.2.1.0  |
|                      | DISPLAY    |
| キイを押す。               | Fct.2.2.0  |
|                      | PROCESSOR  |
| キイを押す。               | Fct.2.3.0  |
|                      | CURROUTPUT |
| キイを押す。               | Fct.2.4.0  |
|                      | FREQOUTPUT |
| キイを押す。               | Fct.2.4.1  |
|                      | TEST       |
| キイを押す。               | 1          |
| (1Hzのパルスが出力される。)     | Hz         |
| キイを押す。               | 10         |
| (10Hzのパルスが出力される。)    | Hz         |
| キイを押す。               | 100        |
| (100Hzのパルスが出力される。)   | Hz         |
| キイを押す。               | 1000       |
| (1000Hzのパルスが出力される。)  | Hz         |
| キイを押す。               | 10000      |
| (10000Hzのバルスが出力される。) | Hz         |
| キイを押す。               | 1          |
| (1Hzのハルスにもとる。)       | Hz         |
| ↓を押す。                | Fct.2.4.1  |
|                      | IEST       |
| →を押 <b>す</b> 。       | Fct2.4.0   |
|                      | FREQUUIPUI |
| ↓を押す。                | Fct.2.0.0  |
|                      | TEST       |
|                      | (計測モードになる) |
| ↓を3回押す。              | 123.4      |
|                      | m³/hr      |

## 11.保 守 11.1 トラブルシュート

● 設置直後から正常に動かない。

## A. 表示がまるででない。

| 推定原因     | 対応         |  |
|----------|------------|--|
| 電源不適合    | 電源電圧確認     |  |
| 電源ヒューズ切れ | 電源ヒューズチェック |  |

B. 超音波が正常に伝播しない。

(表示器のシグナルロストマーク 4コが消えない。)

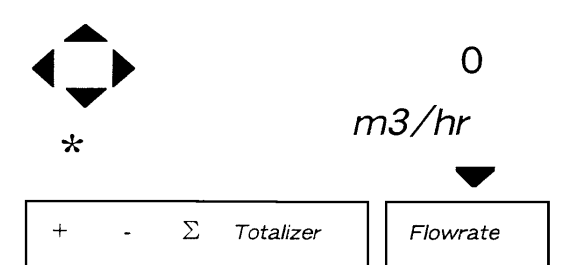

| 推定原因         | 対応                      |
|--------------|-------------------------|
| センサレール対向性不良  | 確認、再設置                  |
| センサ向き不良      | 設置注意事項参照                |
| 配管表面錆など      | 取付け位置変更、配管表面研磨          |
| グリス不十分       | センサ付け直し (グリス一旦除去)       |
| 信号ケーブル接続不良   | 確実ねじ込み確認                |
| ライニング管の場合、密着 | 取付け部分だけでも上質のライニン        |
| 度問題          | <b>グ管に変更する。取付け位置変更し</b> |
|              | てトライする。                 |
| 配管内が空        | 満液を確保する。                |

● 運転はしているが精度不良?

| 推定原因       | 対応                 |
|------------|--------------------|
| 設定ミス       | 配管径、肉厚、音速など誤設置の可能性 |
|            | あり。チェック、再設定。       |
| 直管長不足      | 取付け位置変更            |
| センサ間距離不適   | センサ付け直し            |
| 電源、信号ラインへの | ラインフィルターを設置する。インバー |
| ノイズ混入      | 夕機器を別電源にする。        |
| 配管空、非満水    | 設置位置変更。または下流に絞りを設け |
|            | 満水確保。              |
| 気泡大量混入     | 設置位置変更。            |
| 配管内壁スケール   | 設置位置変更。            |
| (管路閉塞)     |                    |

しばらく正常に動いていたがおかしくなった。

| 推定原因         | 対応                  |
|--------------|---------------------|
| センサレール、センサずれ | 確認、再設置              |
| グリス劣化        | センサ付け直し ( グリス一旦除去 ) |
| 信号ラインへのノイズ混  | 検討、対策               |
| 入(RFIなど)     |                     |

## 11.2 予備品

予備品がご必要な場合は弊社製造工番(例:UF96-12345)とご必要 な備品をご指示下さい。

## 12. サービスネット

製品の不具合などの際は弊社営業担当か、下記弊社営業所 までご連絡ください。

#### 本社営業部

〒105-8558 東京都港区芝公園 1-7-24 芝東宝ビル TEL 03-3434-0441 FAX 03-3434-0455

#### 仙台営業所

〒981-3133 宮城県仙台市泉区泉中央 1-13-4 泉エクセルビル TEL 022-773-1451 FAX 022-773-1453

#### 茨城営業所

〒310-0836 茨城県水戸市元吉田町 1042 TEL 029-246-0666 FAX 029-246-0651

#### 長野営業所

〒390-0852 長野県松本市大字島立 399-1 滴水ビル TEL 0263-40-0162 FAX 0263-40-0175

#### 富山営業所

〒939-8006 富山県富山市山室 210-6 堀川山室ビル TEL 076-493-8311 FAX 076-493-8393

#### 大宮営業所

〒330-0852 埼玉県さいたま市大宮区大成町 3-530 日ノ出ビル TEL 048-652-0388 FAX 048-666-6256

#### 厚木営業所

〒243-0018 神奈川県厚木市中町 3-14-6 尾張屋ビル TEL 046-223-1141 FAX 046-223-5130

#### 静岡営業所

〒416-0923 静岡県富士市横割本町 3-10 時田ビル TEL 0545-64-3551 FAX 0545-64-4026

#### 名古屋営業所

〒461-0001 愛知県名古屋市東区泉 1-2-3 ソアービル TEL 052-953-4501 FAX 052-953-4516

### 大阪営業所

〒530-0026 大阪府大阪市北区神山町 8-1 梅田辰巳ビル TEL 06-6312-0471 FAX 06-6312-7949

#### 岡山営業所

〒710-0055 岡山県倉敷市阿知 2-19-33 阿知ビル TEL 086-421-6511 FAX 086-421-6533

#### 徳山営業所

〒745-0031 山口県周南市銀南街1 徳山センタービル TEL 0834-21-0220 FAX 0834-21-6392

#### 北九州営業所

〒802-0001 福岡県北九州市小倉北区浅野 2-14-1 小倉興産 KMM ビル TEL 093-521-4170 FAX 093-521-4185

#### 熊本営業所

〒862-0949 熊本県熊本市国府 1-20-1 肥後水前寺ビル TEL 096-375-7327 FAX 096-375-7328

#### ご相談窓口

製品についてのお問合わせを電子メールでも承ります。 E-mail anything@tokyokeiso.co.jp

### 13. 製品保証

他に特段の定めのない限り、本品の製品保証は次の通りと させていただきます。

## 期間

納入後18ヶ月またはご使用開始後12ヶ月のいずれか短かい期間

#### 保証対象

弊社の設計、製造、材質などに起因する不良

#### 保証の実施

良品の代替もしくは当該品の修理を以て保証の完了とさ せていただきます。また製品不良により発生した二次的な 損害についての責任はご容赦願います。

## 付表1 一般配管外径、肉厚一覧

| 管理   | 乎径   | 外径    |     |        | 肉厚(mm)                 |      |      |      |      |        |     | PVC(VP) |      |      |      |
|------|------|-------|-----|--------|------------------------|------|------|------|------|--------|-----|---------|------|------|------|
| В    | A    | (mm)  | SGP |        | STPG370,410 SUS304,316 |      |      |      |      |        | 外径  | 肉厚      |      |      |      |
|      |      |       |     | Sch.10 | 20                     | 30   | 40   | 60   | 80   | Sch.10 | 20  | 40      | 80   | (mm) | (mm) |
| (1)  | (25) | 34.0  | 3.2 |        |                        |      | 3.4  | 3.9  | 4.5  | 2.8    | 3.0 | 3.4     | 4.5  | 32   | 3.5  |
| 11/2 | (40) | 48.6  | 3.5 |        |                        |      | 3.7  | 4.5  | 5.1  | 2.8    | 3.0 | 3.7     | 4.9  | 48   | 4.0  |
| 2    | 50   | 60.5  | 3.8 |        | 3.2                    |      | 3.9  | 4.9  | 5.5  | 2.8    | 3.5 | 3.9     | 5.5  | 60   | 4.5  |
| 21/2 | 65   | 76.3  | 4.2 |        | 4.5                    |      | 5.2  | 6.0  | 7.0  | 3.0    | 3.5 | 5.2     | 7.0  | 76   | 4.5  |
| 3    | 80   | 89.1  | 4.2 |        | 4.5                    |      | 5.5  | 6.6  | 7.6  | 3.0    | 4.0 | 5.5     | 7.6  | 89   | 6.0  |
| 4    | 100  | 114.3 | 4.5 |        | 4.9                    |      | 6.0  | 7.1  | 8.6  | 3.0    | 4.0 | 6.0     | 8.6  | 114  | 7.0  |
| 5    | 125  | 139.8 | 4.5 |        | 5.1                    |      | 6.6  | 8.1  | 9.5  | 3.4    | 5.0 | 6.6     | 9.5  | 140  | 7.5  |
| 6    | 150  | 165.2 | 5.0 |        | 5.5                    |      | 7.1  | 9.3  | 11.0 | 3.4    | 5.0 | 7.1     | 11.0 | 165  | 9.5  |
| 8    | 200  | 216.3 | 5.8 |        | 6.4                    | 7.0  | 8.2  | 10.3 | 15.1 | 4.0    | 6.5 | 8.2     | 12.7 | 216  | 11.0 |
| 10   | 250  | 267.4 | 6.6 |        | 6.4                    | 7.8  | 9.3  | 12.7 | 17.4 | 4.0    | 6.5 | 9.3     | 15.1 | 267  | 13.5 |
| 12   | 300  | 318.5 | 6.9 |        | 6.4                    | 8.4  | 10.3 | 14.3 | 17.4 | 4.5    | 6.5 | 10.3    | 17.4 | 318  | 16.0 |
| 14   | 350  | 355.6 | 7.9 | 6.4    | 7.9                    | 9.5  | 11.1 | 15.1 | 19.1 |        |     | 11.1    | 19.0 |      |      |
| 16   | 400  | 406.4 | 7.9 | 6.4    | 7.9                    | 9.5  | 12.7 | 16.7 |      |        |     | 12.7    | 21.4 |      |      |
| 18   | 450  | 457.2 | 7.9 | 6.4    | 7.9                    | 11.1 | 14.3 | 19.2 |      |        |     | 14.3    | 23.8 |      |      |
| 20   | 500  | 508.0 | 7.9 | 6.4    | 9.5                    | 12.7 | 15.1 | 20.6 |      |        |     | 15.1    | 26.2 |      |      |
| 24   | 600  | 609.6 |     | 6.4    | 9.5                    | 14.3 | 17.4 |      |      |        |     | 17.5    | 31.0 |      |      |

## 付表3 : 液種別音速表 (m/s、20 C)

-----

| 液名        | 液種別音速(m/s) |  |  |  |  |  |
|-----------|------------|--|--|--|--|--|
| アセトン      | 1174       |  |  |  |  |  |
| ベンゼン      | 1295       |  |  |  |  |  |
| 二硫化炭素     | 1149       |  |  |  |  |  |
| 四塩化炭素     | 1477       |  |  |  |  |  |
| クロロホルム    | 987        |  |  |  |  |  |
| ディーゼルオイル  | 1250       |  |  |  |  |  |
| エタノール     | 1207       |  |  |  |  |  |
| エタノールアミド  | 1724       |  |  |  |  |  |
| エチルエーテル   | 985        |  |  |  |  |  |
| エチレングリコール | 1658       |  |  |  |  |  |
| フレオン      | 690        |  |  |  |  |  |
| グリセロール    | 1904       |  |  |  |  |  |
| ケロシン      | 1324       |  |  |  |  |  |
| 水銀        | 1407       |  |  |  |  |  |
| メタノール     | 1103       |  |  |  |  |  |
| メチレンイオダイド | 980        |  |  |  |  |  |
| ニトロベンゼン   | 1460       |  |  |  |  |  |
| タルベンテン    | 1326       |  |  |  |  |  |
| 水         | 1500*      |  |  |  |  |  |
| 海水        | 1531       |  |  |  |  |  |
| 六弗化キシレン   | 879        |  |  |  |  |  |
| 軽油        | 1324(25 C) |  |  |  |  |  |
| ガソリン      | 1250(34 C) |  |  |  |  |  |
| スピンドル油    | 1342(34 C) |  |  |  |  |  |
| B重油       | 1460(15 C) |  |  |  |  |  |

## 付表2 : 配管材質別音速表 (m/s)

| 配管材質          | 配管材質別音速 (m/s) |
|---------------|---------------|
| 炭素鋼(C 0.3%)   | 3064          |
| 炭素鋼(C > 0.3%) | 3173          |
| ステンレス         | 3120          |
| 鋳鉄            | 2125          |
| アルミニウム        | 3269          |
| チタニウム         | 2975          |
| PVC           | 2120          |
| ポリプロピレン       | 2120          |
| PVDF          | 2120          |
| PMMA          | 2968          |
| セメント          | 4195          |

## \* 60 で 1530m/s,80 で1540m/sを採用して下さい。